# GUIDE D'UTILISATION GERICCO EN 4179

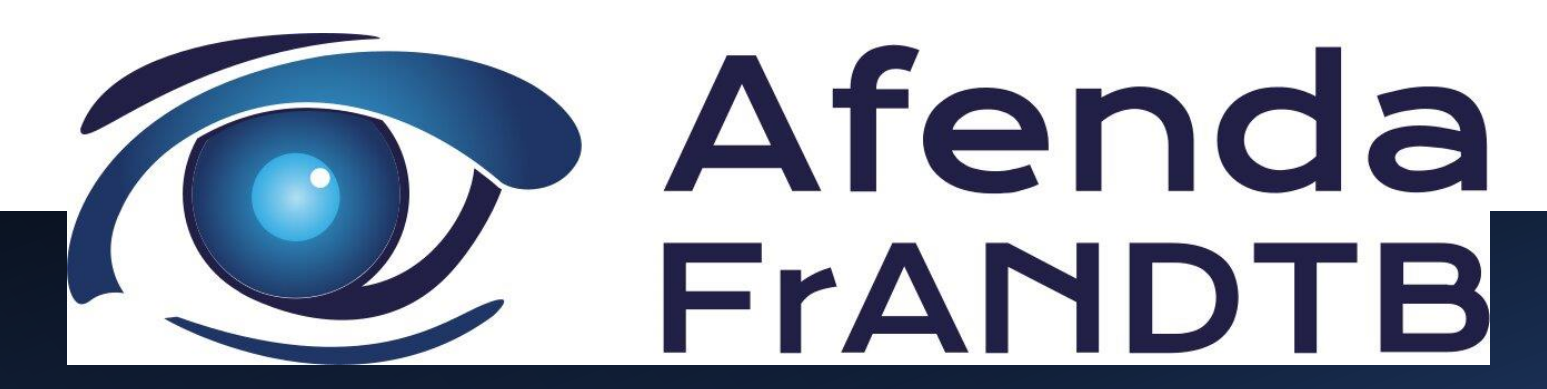

Version entreprise Mise à jour du 20-10-2023

# Information pratique

- Gestion des dossiers de certification niveaux 1 & 2 : <u>certificationn1n2@afenda.org</u>
- Gestion des dossiers de recertification niveau 1&2 : recertificationn1n2@afenda.org
- Gestion des dossiers de certification et recertification niveau 3 : certificationn3@afenda.org
- Gestion de la comptabilité : <u>comptabilite@afenda.org</u>
- Assistance Gericco : <u>gericco@afenda.org</u>

#### **CREATION D'UNE ENTREPRISE :**

- Récupération des identifiants ADER
- <u>Accès au site GERICCO</u>
- <u>Création d'une entreprise</u>

#### **GESTION D'UNE ENTREPRISE :**

- <u>Création des services</u>
- <u>Création délégué principal ou secondaire</u>
- Insertion procédure de gestion
- Lettre de nomination du niveau 3 responsable
- Insertion bon de commande annuel

#### **GESTION D'UN AGENT :**

- <u>Création d'un agent</u>
- <u>Gestion d'un agent</u>

MENU

- <u>Rattachement d'un agent (embauche)</u>
- <u>Réédition d'un document de certification ou recertification</u>
- L'agent quitte l'entreprise Départ de l'entreprise d'un agent

#### **INSCRIPTION EN LIGNE :**

- Dossier certification/recertification Niveaux 1&2
- Mise à jour de la vérification de la vision
- <u>Ajouter une formation</u>
- Dossier de certification Niveau 3
- Dossier de recertification niveau 3 (crédit de points)
- Dossier Option inspection (examen pratique niveau 2 pour niveau 3)
- Transfert de session
- Résultat de l'examen édition fiche technique
- Réinscription suite à un échec
- Document de certification / recertification

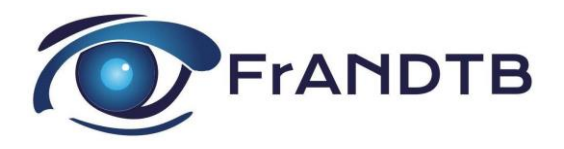

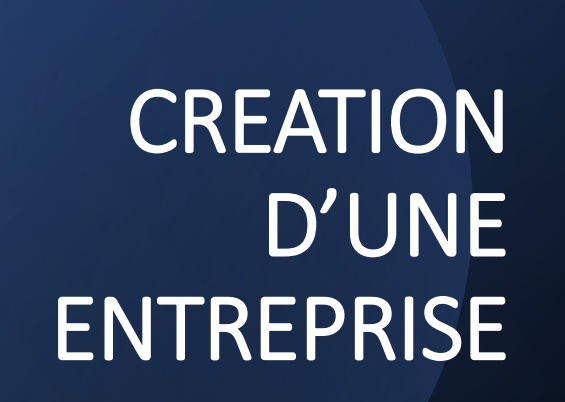

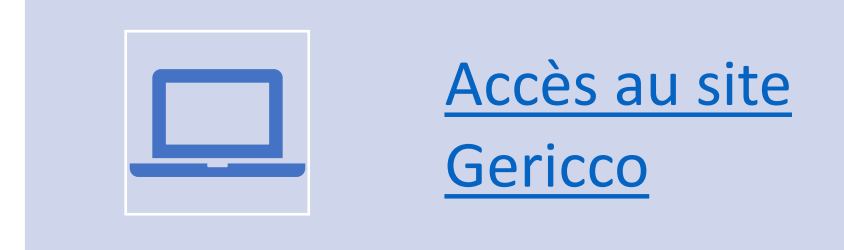

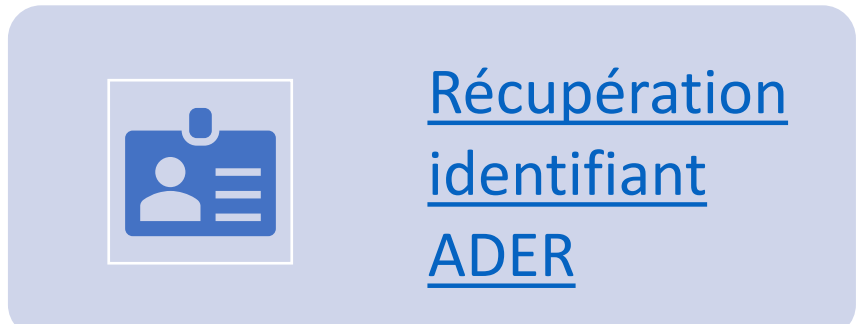

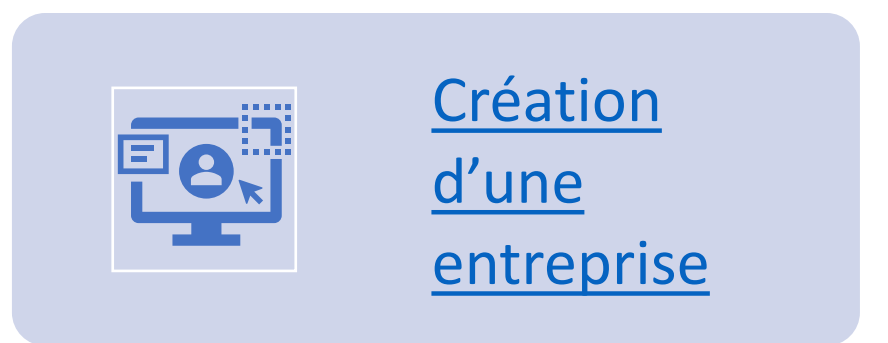

### Accès au site GERICCO

#### https://www.cofrend-gericco.com

| COFREND | ACCUEIL LISTE DES CERTIFIÉS     |
|---------|---------------------------------|
| ACCUEIL | Connexion                       |
|         | Identifiant ou email            |
|         | Mot de passe                    |
|         | Se souvenir de moi              |
|         | Se connecter                    |
|         | Mot de passe oublié ?           |
|         | Mail de confirmation non reçu ? |
|         | <u>S'inscrire</u>               |
|         |                                 |
|         |                                 |

## Récupération des identifiants ADER

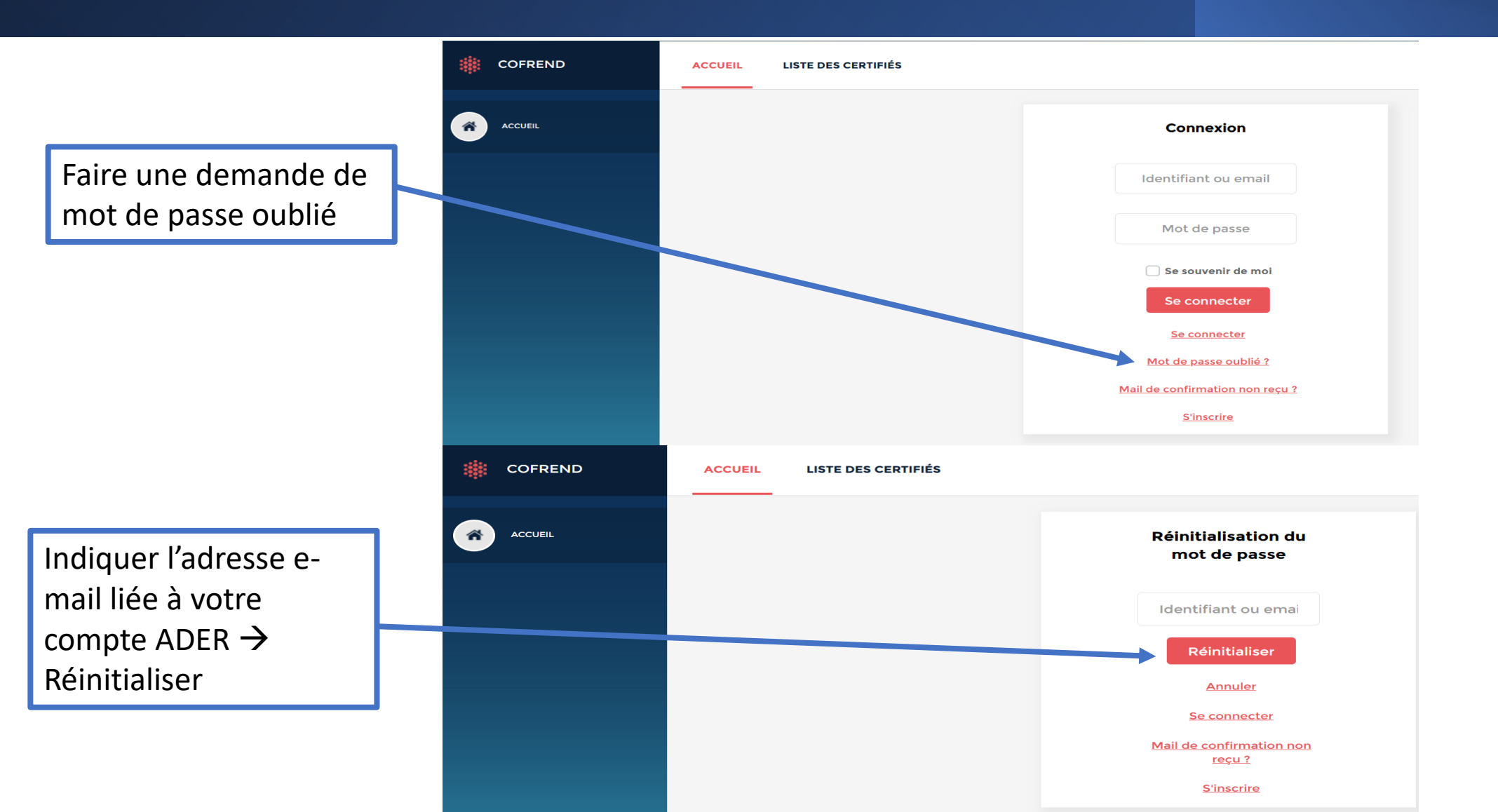

5 /68

| COFREND                            | ACCUEIL LISTE DES CERTIFIÉS                                |
|------------------------------------|------------------------------------------------------------|
| ACCUEIL                            | Connexion                                                  |
|                                    | Identifiant ou email                                       |
|                                    | Mot de passe                                               |
|                                    | Se connecter                                               |
|                                    | Se connecter                                               |
|                                    | Mot de passe oublié ?       Mail de confirmation non reçu? |
|                                    | <u>S'inscrire</u>                                          |
| v2.0.0.2211241706 Mentions légales |                                                            |

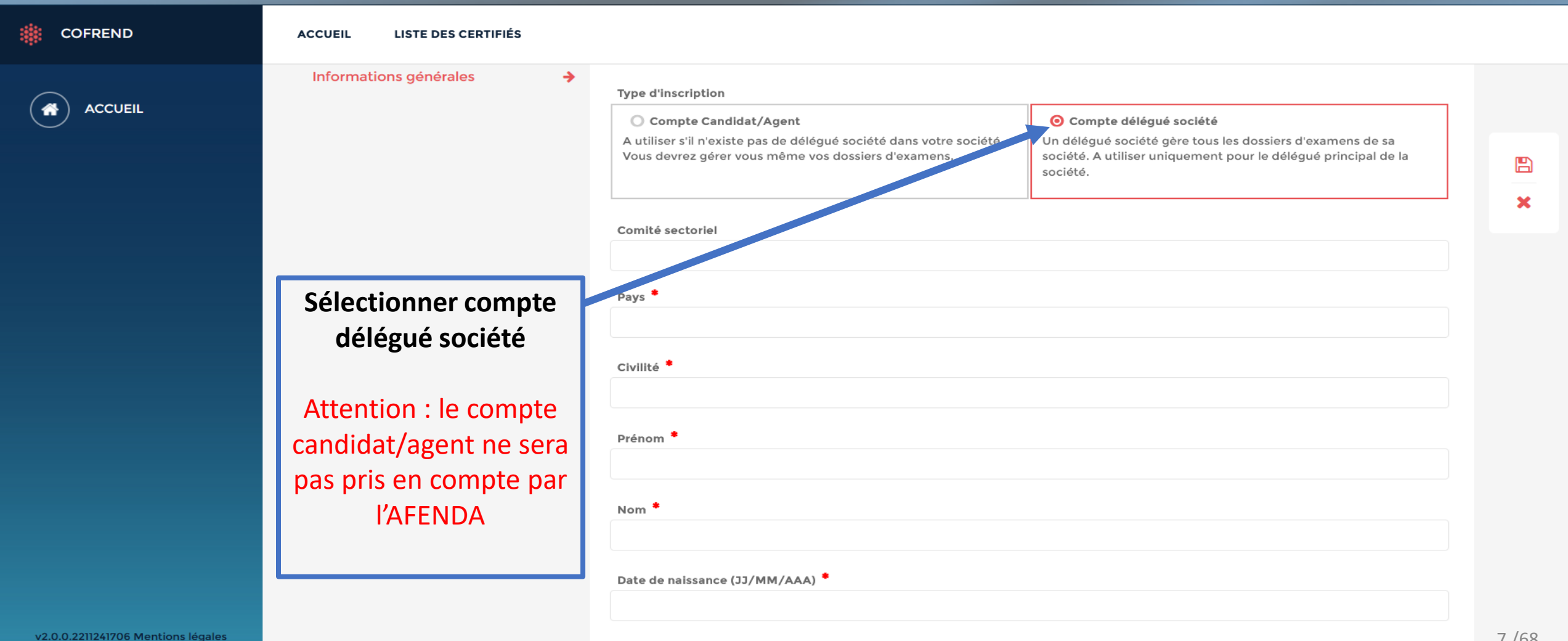

Numéro d'agent

| COFREND                            | ACCUEIL LISTE DES CERTIFIÉS |                                                                                                    |       |
|------------------------------------|-----------------------------|----------------------------------------------------------------------------------------------------|-------|
|                                    |                             | Demande d'inscription                                                                                                    |       |
|                                    | Informations générales      | <ul> <li>Type d'Inscription</li> <li>Compte Candidat/Agent         <ul> <li>A utiliser s'il n'existe pas de délégué société dans votre société.             <li>Vous devrez gérer vous même vos dossiers d'examens.</li> <li>Compte délégué société gère tous les dossiers d'examens de sa société. A utiliser uniquement pour le délégué principal de la société.</li> </li></ul> </li> </ul> | *     |
|                                    |                             | Pays *                                                                                                    |       |
|                                    |                             | Civilité * Mme                                                                                                    |       |
|                                    |                             | Prénom * Emilie                                                                                                    |       |
| v2.0.0.2211241706 Mentions légales |                             | Nom * ARS                                                                                                    | 8 /68 |
|                                    |                             | Date de naissance (JJ/MM/AAA) *                                                                                                    | 0,00  |

V

~

| Type d'inscription                                                                                                    |                                                                                                    |
|----------------------------------------------------------------------------------------------------|----------------------------------------------------------------------------------------------------|
| Compte Candidat/Agent<br>A utiliser s'il n'existe pas de délégué société dans votre société. Vous devrez gérer vous même vos dossiers d'examens. | Compte délégué société Un délégué société gère tous les dossiers d'examens de sa société. A utiliser uniquement pour le délégué principal de la société. |
| Comité sectoriel                                                                                                    |                                                                                                    |
| AFENDA FrANDTB                                                                                                    |                                                                                                    |
| Pays *                                                                                                    | Remplir les coordonnées de                                                                                                    |
| FRANCE                                                                                                    |                                                                                                    |
| Civilité *                                                                                                    | la personne qui fait la                                                                                                    |
| Mme                                                                                                    | création du compte (délégué                                                                                                    |
| Prénom *                                                                                                    | creation du compte (délégue                                                                                                    |
| Emilie                                                                                                    | société) ainsi que les                                                                                                    |
| Nom *                                                                                                    |                                                                                                    |
| ARS                                                                                                    | coordonnées de l'entreprise                                                                                                    |
| Date de naissance (33/MM/AAA) *                                                                                                    |                                                                                                    |
| 29/11/2022                                                                                                    | et enregistrer                                                                                                    |
| Numéro d'agent                                                                                                    |                                                                                                    |
| Numéro de SIRET *                                                                                                    |                                                                                                    |
| 87852056500017                                                                                                    |                                                                                                    |
| Nom de la société *                                                                                                    |                                                                                                    |
| AEROCITY                                                                                                    |                                                                                                    |
| Adresse                                                                                                    |                                                                                                    |
| 10 rue Chevreul                                                                                                    |                                                                                                    |
|                                                                                                    |                                                                                                    |
| Code postal                                                                                                    | Ville                                                                                                    |
| 92150                                                                                                    | SURESNES                                                                                                    |
| Téléphone Gro                                                                                                    | Tálánhana mahila                                                                                                    |
| 0147013820                                                                                                    |                                                                                                    |
| Adresse email                                                                                                    |                                                                                                    |
| gericcotest@outlook.com                                                                                                    |                                                                                                    |
|                                                                                                    |                                                                                                    |
| Confirmation de l'email                                                                                                    |                                                                                                    |
| Selloosest@ogl00k.com                                                                                                    |                                                                                                    |

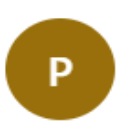

pole.certification@cofrend.com À : Vous

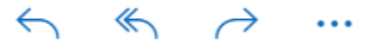

Lun 19/12/2022 09:38

Un e-mail, afin de créer votre mot de passe, vous sera transmis.

ATTENTION : la réception de cet e-mail n'est pas immédiat, il faudra attendre la validation de l'AFENDA ; cela peut prendre 24 à 48 h. Bonjour gericcotest1@outlook.fr

Voici le lien à utiliser pour modifier votre mot de passe.

#### Modifier mon mot de passe

Vous pouvez ignorer ce mail si vous ne souhaitez pas modifier votre mot de passe.

 Le lien ne fonctionne pas.
 Voici le mot de passe.

 Cela ne marche pas.
 ←

 Képondre
 ←

 Transférer

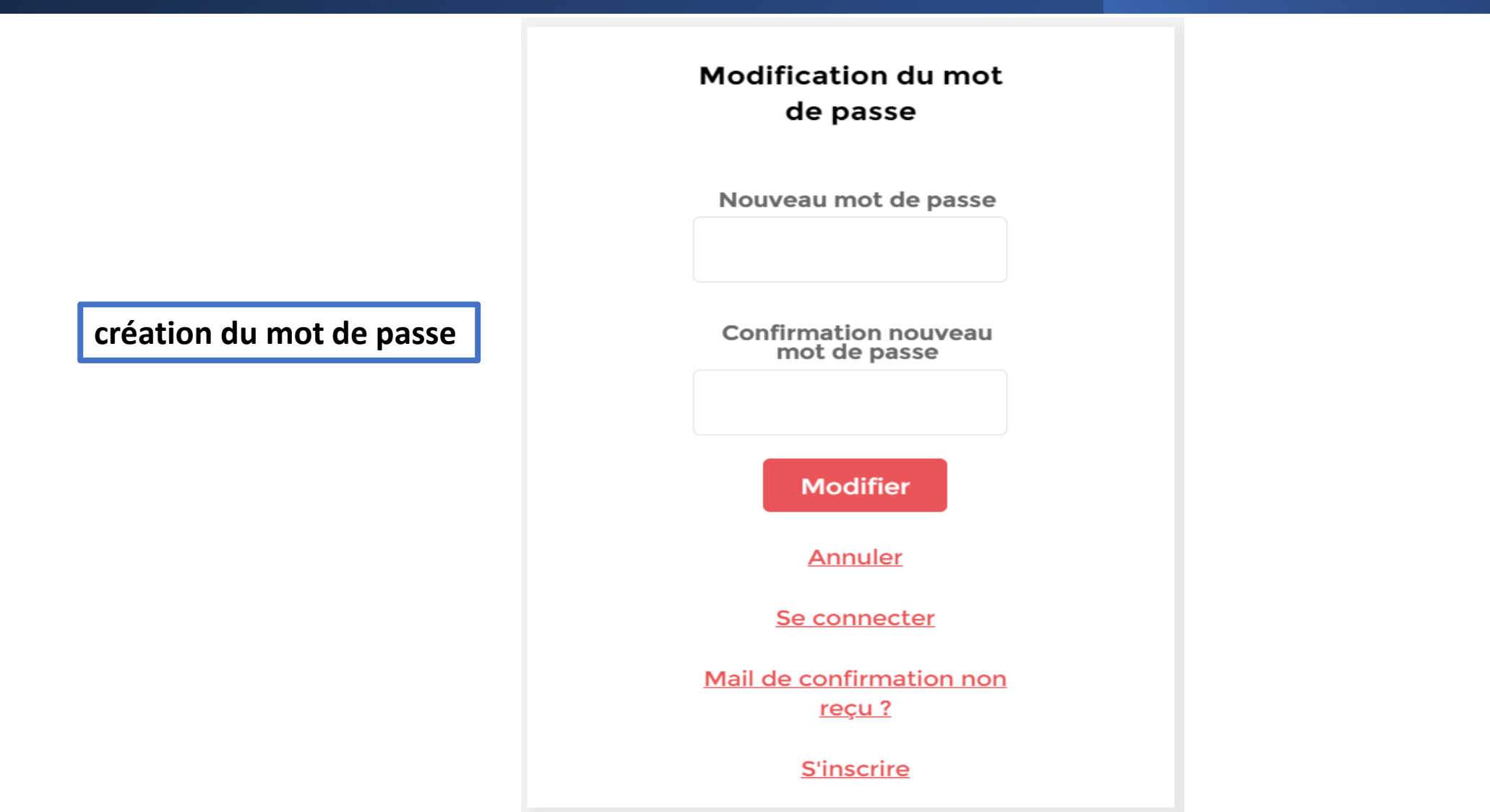

|  | ACCUEIL | LISTE | DES | CERT | IFIÉS |
|--|---------|-------|-----|------|-------|
|--|---------|-------|-----|------|-------|

| La COFREND vous souhaite la bie                                                                                                    | envenue sur son application GERICCO.                                                                                                    |
|----------------------------------------------------------------------------------------------------|----------------------------------------------------------------------------------------------------|
| "GERICCO" (GEstion par Réseau Internet de la Certification COfrer                                                                                                    | nd) est l'interface qui permet de gérer le système de certification des personnels réalisant des essais non destructifs (END).                                                    |
| C'est ici que vous pouvez de manière sécurisée :                                                                                                    |                                                                                                    |
| <ul> <li>consulter la liste des certifiés et vérifier ainsi les certifications vali</li> <li>voir si vous êtes vous-même certifié(e).</li> </ul>                                                                                                    | ides d'un(e) agent                                                                                                    |
| Pour plus d'informations sur la COFREND, vous pouvez consultez                                                                                                    | le site www.cofrend.com, depuis votre ordinateur, tablette ou téléphone mobile.                                                                                                   |
| Sur le site de la COFREND vous pouvez :                                                                                                    |                                                                                                    |
| <ul> <li>adhérer à la COFREND</li> <li>accéder à des formulaires en ligne</li> <li>accéder à un annuaire détaillé</li> <li>avoir la possibilité pour les RH de publier des offres d'emploi, d'ac</li> <li>pour les adhérents, accéder aux espaces collaboratifs pour perme</li> </ul> | ccéder à une CVthèque<br>ettre aux Comités, Commissions et Groupes de Travail de partager des documents, d'échanger, de discuter et d'organiser des évènements sur leur propre fo |
| Bonne navigation !                                                                                                    |                                                                                                    |
| COFREND - Maison des END - 64 rue Ampère - 75017 PARIS - Fran                                                                                                    | nce                                                                                                    |
| Téléphone : 01 44 19 76 18 - Email - cofrend@cofrend.com                                                                                                    |                                                                                                    |
|                                                                                                    |                                                                                                    |
|                                                                                                    | Connexion                                                                                                    |
|                                                                                                    |                                                                                                    |
| Connexion : elle peut se faire                                                                                                    | e.ars                                                                                                    |
|                                                                                                    |                                                                                                    |
| avec un identifiant. En                                                                                                    |                                                                                                    |
| général c'est la promière                                                                                                    |                                                                                                    |
| general c'est la prennere                                                                                                    | Se souvenir de moi                                                                                                    |
| lettre du prénom.le nom ou                                                                                                    |                                                                                                    |
|                                                                                                    | Se connecter                                                                                                    |
| avec l'adresse e-mail.                                                                                                    | Mot de passe oublié ?                                                                                                    |
|                                                                                                    | Mail de confirmation non reçu ?                                                                                                    |
|                                                                                                    | <u>S'inscrire</u>                                                                                                    |
|                                                                                                    |                                                                                                    |

## GESTION D'UNE ENTREPRISE

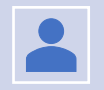

#### Information société

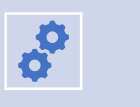

<u>Création des services dans</u> l'entreprise

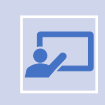

-

<u>Création délégué principal ou</u> <u>secondaire</u>

Insertion Procédure de gestion

Nomination niveau 3 responsable

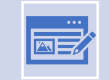

Insertion bon de commande annuel

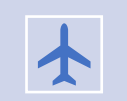

Accès documentation FrANDTB

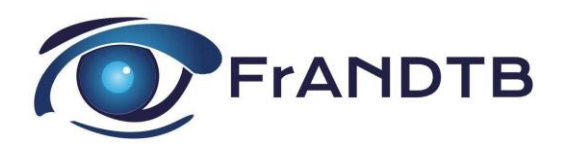

# Information société

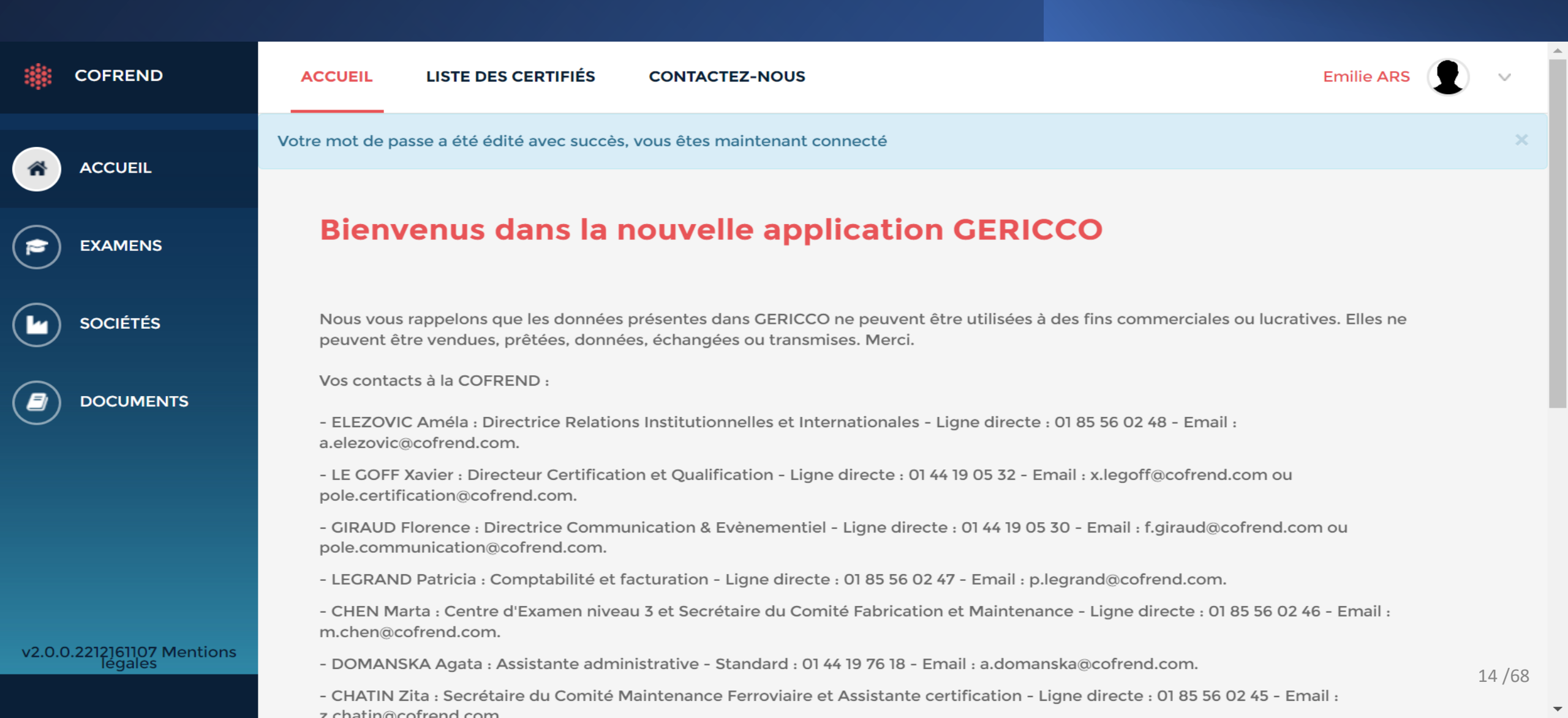

# Information société

|          | SOCIÉTÉS SERVICES DÉLÉGATIONS                        | Cliqu       | uer sur société                                                     | e → puis su                                   | r le nom de l'entre | eprise       | Emilie ARS       | •      |
|----------|------------------------------------------------------|-------------|---------------------------------------------------------------------|-----------------------------------------------|---------------------|--------------|------------------|--------|
|          | SOCIÉTÉS<br>Affichage de l'élément 1 à 1 sur 1 éléme | afin<br>mod | d'accéder aux<br>lifier :                                           | éléments                                      | de l'entreprise pui | Rechercher : |                  |        |
| EXAMENS  | NOM                                                  |             | VILLE                                                               |                                               | CODE POSTAL         | p.           | AY >             | +      |
| SOCIÉTÉS | AEROCITY                                             | SURESNES    |                                                                     | 92150                                         |                     | FRANCE       |                  |        |
|          | Afficher <b>10</b> éléments<br>Télécharger : 🕅       |             |                                                                     |                                               |                     | Pré          | cédent 1 Suivant |        |
| COFREND  | SOCIÉTÉS SERVICES DÉLÉGATIONS                        |             |                                                                     |                                               |                     |              | EmilitARS        |        |
|          | SOCIÉTÉS > AEROCITY                                  |             |                                                                     |                                               |                     |              |                  |        |
|          |                                                      | AEROCITY    | Création le 16/12/2022 11:12:56<br>Modification le 16/12/2022 11:18 | par Audrey COULLOY<br>9:03 par Audrey COULLOY |                     |              |                  |        |
|          | Informations générales 🔶                             | Nom         |                                                                     |                                               |                     |              |                  | 5      |
|          | Contacts                                             | AEROCITY    |                                                                     |                                               |                     |              |                  | Ø      |
|          | Membres du personnel                                 | Adresse de  | la société                                                          |                                               |                     |              |                  | *      |
|          | Procédures de gestion                                | Adresse *   |                                                                     |                                               |                     |              |                  |        |
|          | Nominations responsable niveau 3                     | 10 rue Chev | rreul                                                               |                                               |                     |              | 1                | 15 /68 |
|          | Bons de commande annuels                             |             |                                                                     |                                               |                     |              |                  |        |

# Création d'un service

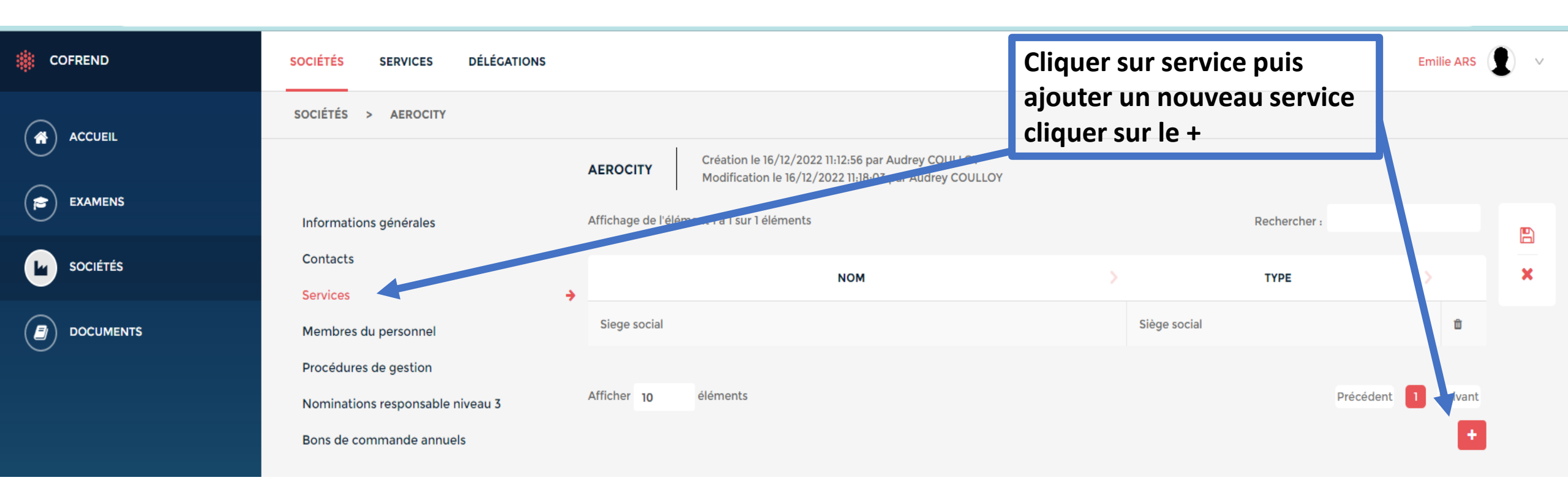

## Création d'un service

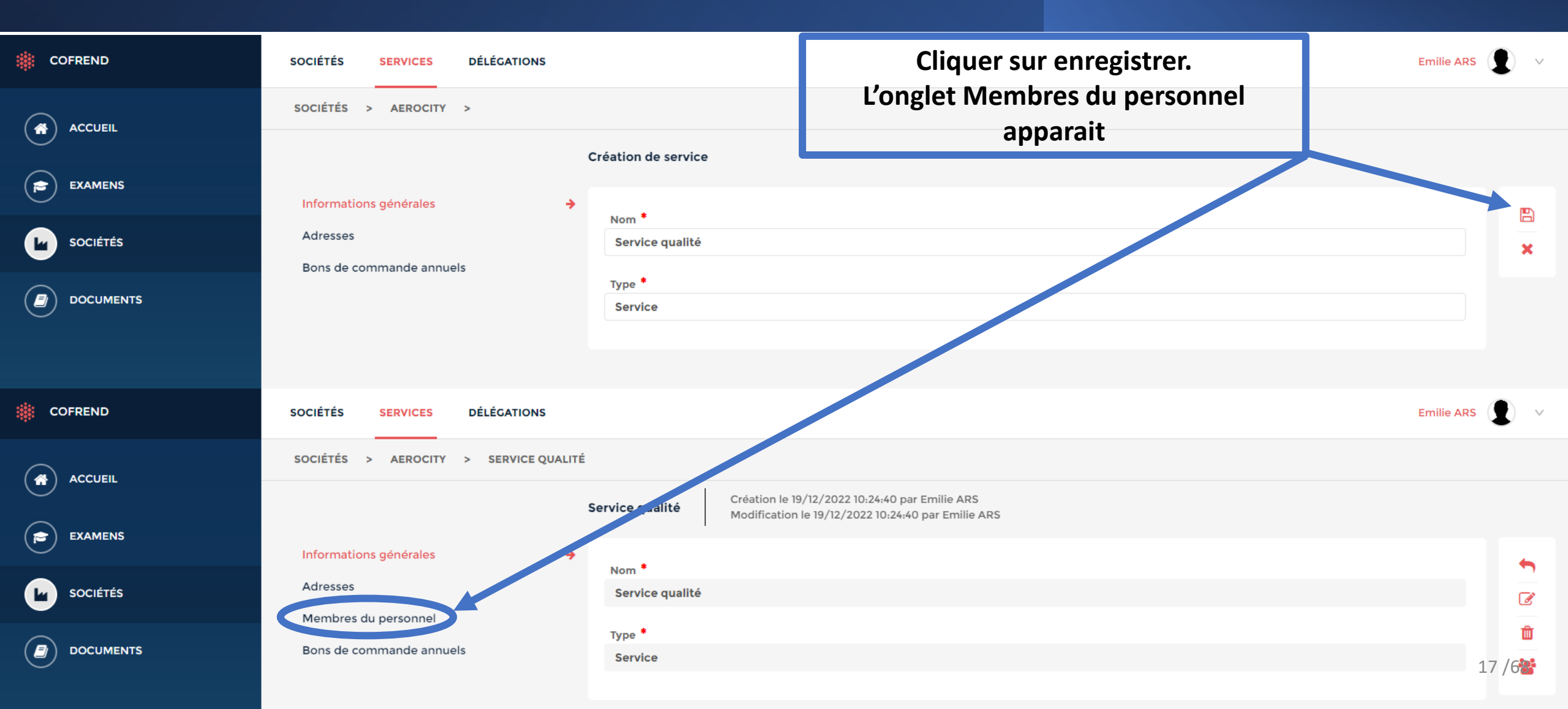

# Création d'un délégué

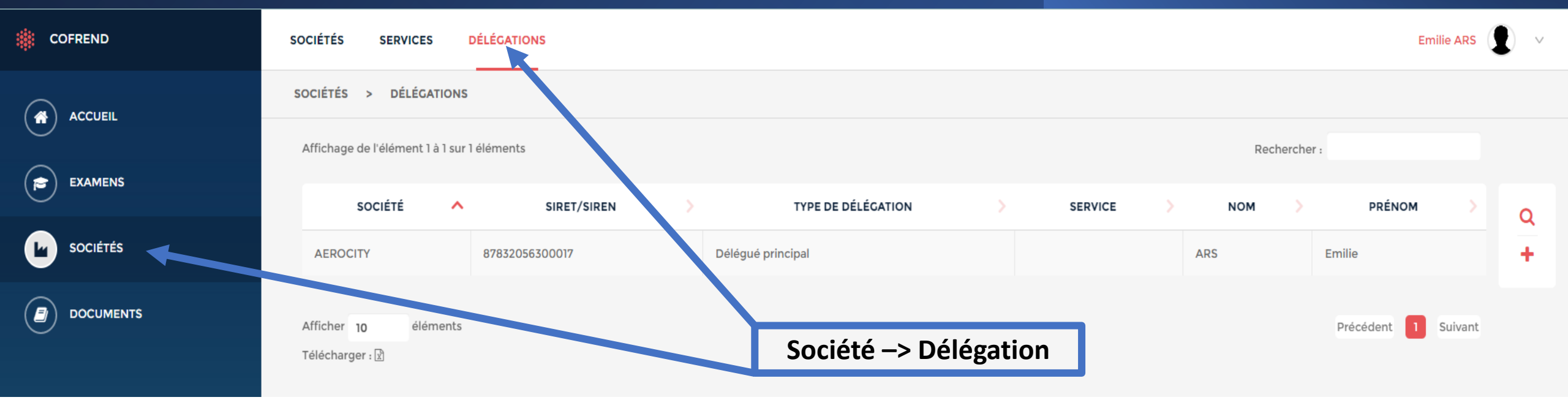

# Création d'un délégué

| COFREND                          | SOCIÉTÉS SERVICES DÉLÉGATIONS                                                                                                    |                                                                                                    |                                            |                                        | Emilie                 | ARS    | ~ <b>^</b> |
|----------------------------------|----------------------------------------------------------------------------------------------------|----------------------------------------------------------------------------------------------------|--------------------------------------------|----------------------------------------|------------------------|--------|------------|
| ACCUEIL                          | SOCIÉTÉS > DÉLÉGATIONS >                                                                                                    | 0                                                                                                    |                                            |                                        | 🖉 Sociátá principale X |        |            |
| EXAMENS<br>SOCIÉTÉS<br>DOCUMENTS | Sélectionner le service de<br>rattachement<br>Si vous souhaitez rattacher le<br>délégué à plusieurs services, il<br>faudra cliquer sur le + afin de<br>choisir un autre service | Société<br>AEROCITY (SURESNES)<br>Service Q<br>Service qualité<br>X Retirer le service de rattacheme<br>Date d'entrée | nt                                         | Date de sortie<br>Complément d'adresse |                        | ×      | ;          |
|                                  |                                                                                                    | Téléphone direct                                                                                                    | Téléphone portable                         | Téléphone interne                      | Téléphone du standard  |        |            |
|                                  | ATTENTION :<br>Il faudra bien mettre le délégué<br>en délégué principal (le<br>délégué secondaire n'aura<br>qu' un droit de regard et non<br>de modification                    | Email<br>Délégué société<br>Délégué principal<br>Recommandations transmises au o<br>Commentaire                       | délégué avec l'email de création de compte | Fax Services de délégation             | •                      |        |            |
|                                  |                                                                                                    | +                                                                                                    |                                            |                                        |                        | 19 /68 | 2          |

ſ

# Création d'un délégué

Le délégué recevra un e-mail afin d'effectuer la création de son mot de passe (la réception de l'e-mail est immédiat ; si vous ne le recevez pas, pensez à vérifier dans vos spams)

#### Création de compte délégué COFREND

| pole.certification@cofrend.com                                                                                                    |                                  | ← Répondre | Képondre à tous | → Transférer    |         |
|----------------------------------------------------------------------------------------------------|----------------------------------|------------|-----------------|-----------------|---------|
| À • Recertification N1 N2                                                                                                    |                                  |            |                 | lun. 19/12/2023 | 2 11:00 |
| Stratégie de rétention Junk Email (30 jours)                                                                                                    | Date d'expiration 18/01/2023     |            |                 |                 |         |
| i Les liens et les autres fonctionnalités ont été désactivés dans ce message. Pour activer ces fonctionnalités, veuillez déplacer ce mess<br>Nous avons converti ce message au format texte brut. | sage dans la boîte de réception. |            |                 |                 |         |

#### Bonjour recertificationn1n2@afenda.org

Emilie ARS vous a référencé en tant que délégué pour la société AEROCITY.

Votre identifiant est : j.bertoux

IMPORTANT : Veuillez cliquer sur le lien suivant afin d'accèder au site et réinitialiser votre mot de passe :

Réinitialiser votre mot de passe <<u>https://cofrend-gericco.test.asi-ed.fr/users/password/edit?reset\_password\_token=Zts8SxFi9piyJ93zfiVz</u>>

## Insérer une procédure de gestion

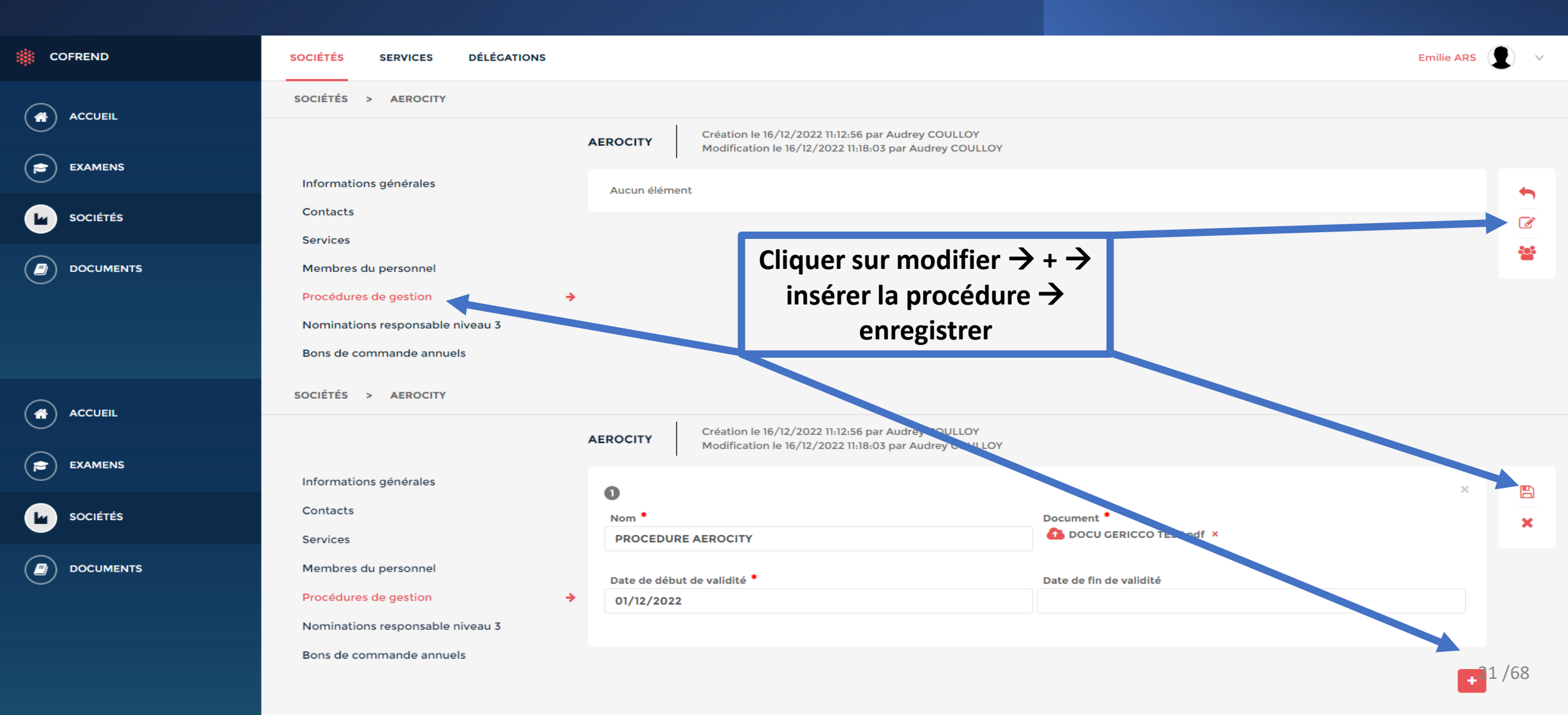

## Nomination du niveau 3 responsable interne

Si votre niveau 3 responsable est une personne interne à votre entreprise :

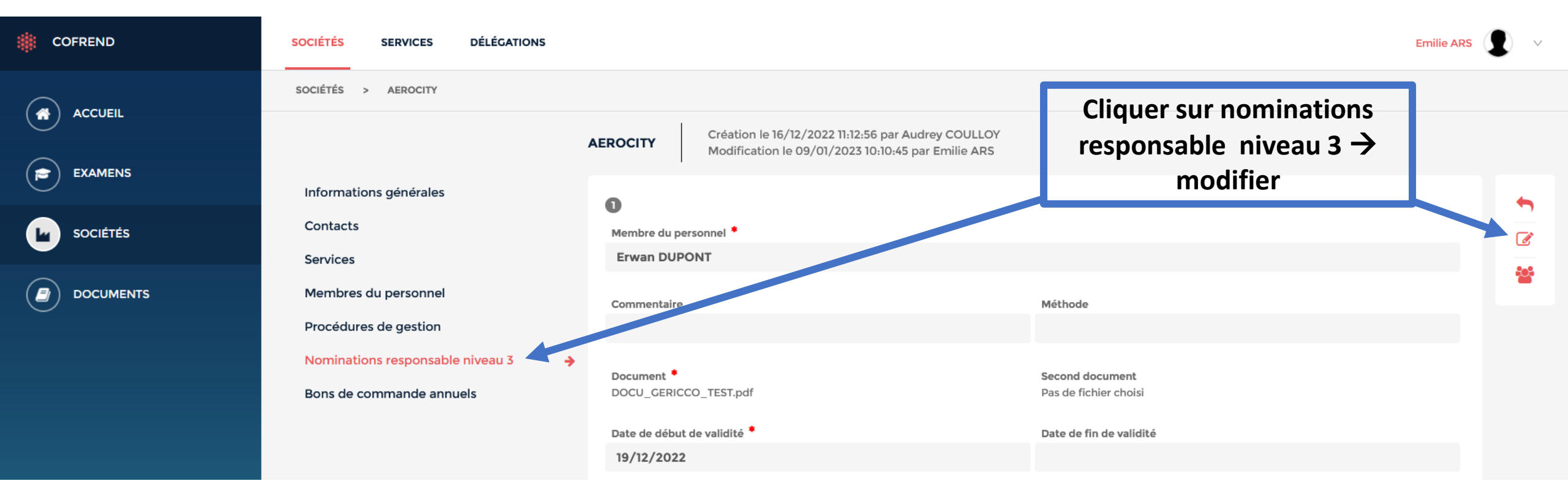

## Nomination du niveau 3 responsable interne

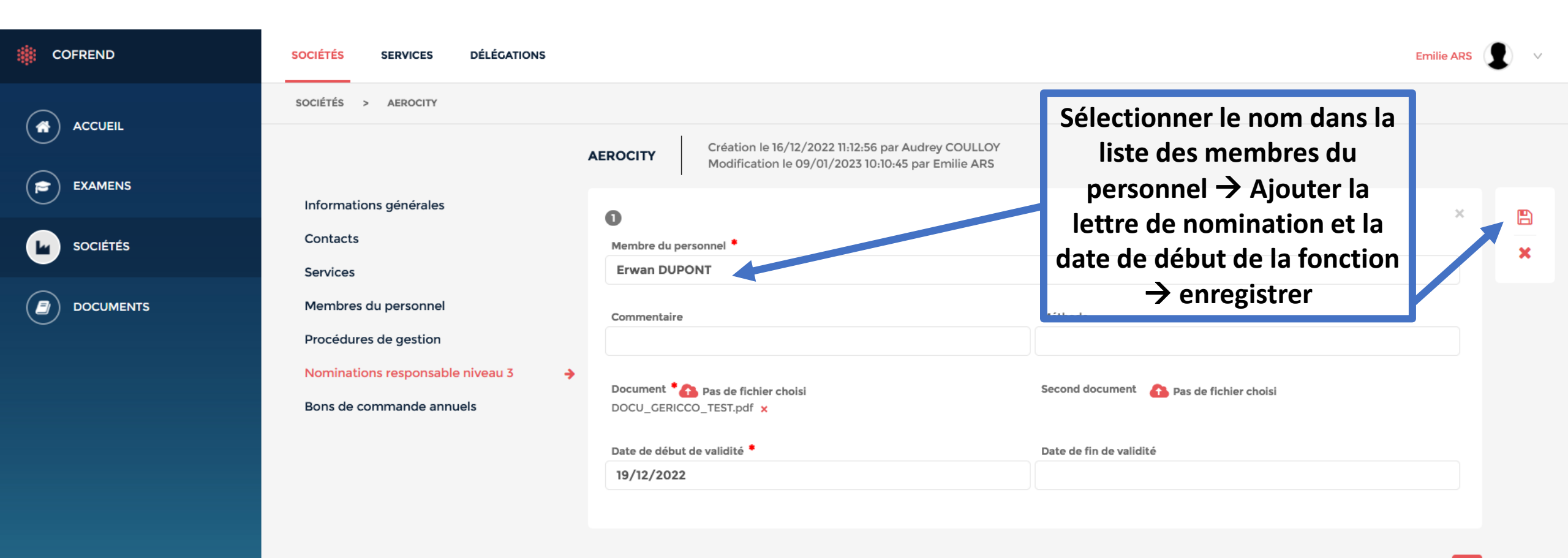

23 /68

#### Nomination du niveau 3 responsable externe

Si votre niveau 3 responsable est une personne externe à votre entreprise : Il faudra faire une demande à l'AFENDA sur l'adresse e-mail suivant : <u>gericco@afenda.org</u> Afin que l'AFENDA puisse rattacher le niveau 3 responsable à votre entreprise. Un fois la demande prise en compte par l'AFENDA, le nom du niveau 3 responsable apparaitra dans la liste des membres du personnel. Il faudra donc faire la même manipulation comme indiquer sur les pages 19-20.

#### Insertion bon de commande annuel

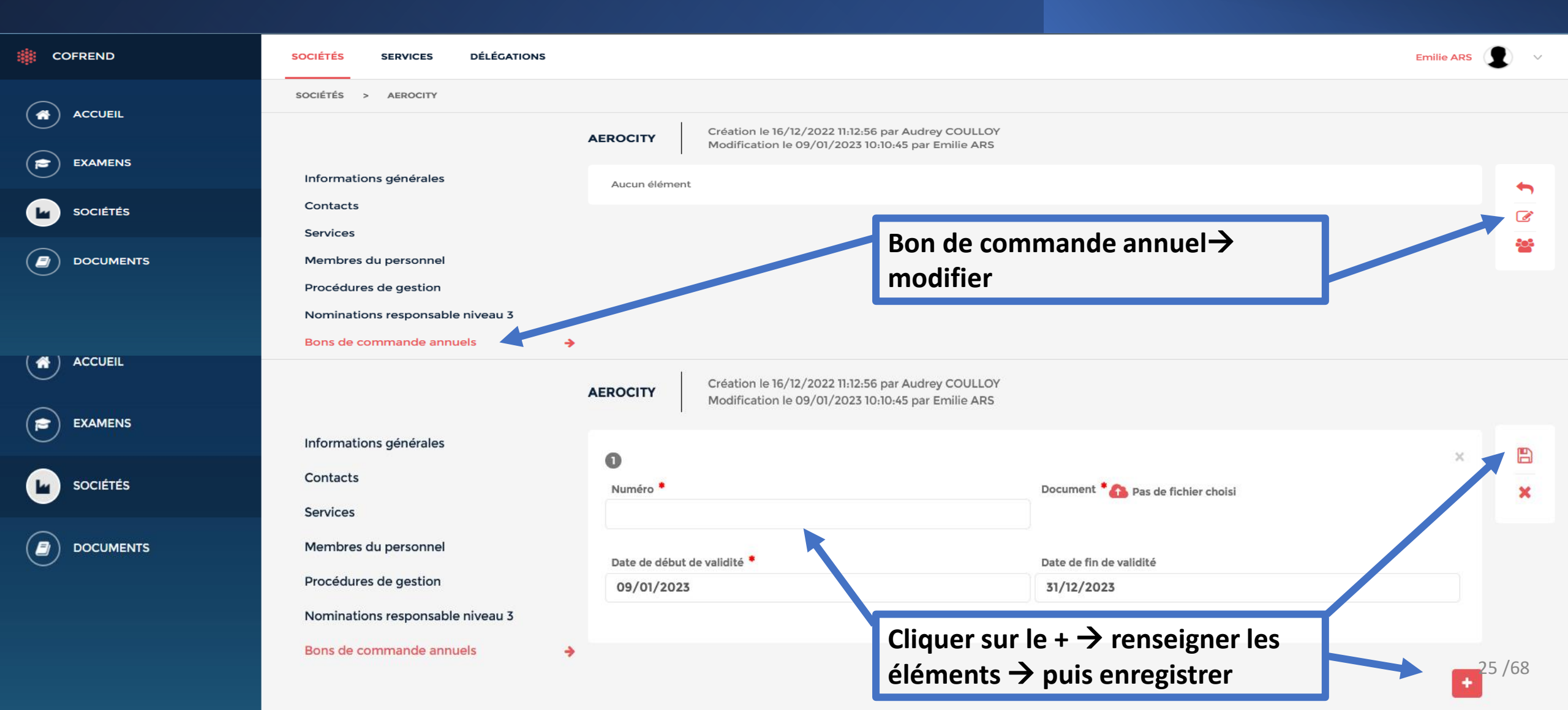

## Accès documentation FrANDTB

Dans l'espace documents sur votre compte société, vous avez la possibilité de télécharger des documents et formulaires (fiche de vérification de la vision, fiche 3 et 3 bis ...)

<u>ATTENTION :</u> les documents peuvent être mélangés, il faudra bien vérifier dans la colonne « groupe » que cela appartient bien au groupe FrANDTB et / ou AFENDA. Les autres documents ne seront pas valables pour le passage de l'examen FrANDTB.

| COFREND  | DOCUMENTS                                                                        |                     |            |                                      | Emilie ARS   | <b>1</b> ~ |
|----------|----------------------------------------------------------------------------------|---------------------|------------|--------------------------------------|--------------|------------|
|          | DOCUMENTS                                                                        |                     |            |                                      |              |            |
|          | Affichage de l'élément 1 à 7 sur 7 éléments                                      |                     |            |                                      | Rechercher : |            |
| EXAMENS  | NOM                                                                              | > GROUPE >          | DATE 🗸     | ТҮРЕ                                 | > TAILLE >   | Q          |
| sociétés | Guide COFREND – acuité visuelle et perception des couleurs                       | selon I'EN ISO 9712 | 10/06/2022 | Adobe Portable Document Format (PDF) | 214 Ko       |            |
|          | COFREND Traitement des recours, plaintes et réclamations                         | selon I'EN ISO 9712 | 10/06/2022 | Adobe Portable Document Format (PDF) | 528 Ko       |            |
|          | AFENDA FrANDTB Vérification de la vision Fiche 2                                 | FRANDTB             | 10/06/2022 | Adobe Portable Document Format (PDF) | 709 Ko       |            |
|          | ENGAGEMENT EMPLOYEUR ANNEXE 3 BIS                                                | FRANDTB             | 10/06/2022 | Adobe Portable Document Format (PDF) | 170 Ko       |            |
|          | ENGAGEMENT AGENT ANNEXE 3                                                        | FRANDTB             | 10/06/2022 | Adobe Portable Document Format (PDF) | 141 Ko       |            |
|          | CER-Frandtb-FO-110- MODELE D'ENREGISTREMENT DES HEURES MINIMALS EXPERIENCE NI N2 | FRANDTB             | 10/06/2022 | Adobe Portable Document Format (PDF) | 400 Ko       |            |
|          | mode d'emploi de GERICCO                                                         | Certification       | 22/09/2021 | Adobe Portable Document Format (PDF) | 2,35 Mo      |            |
|          |                                                                                  |                     |            |                                      |              |            |

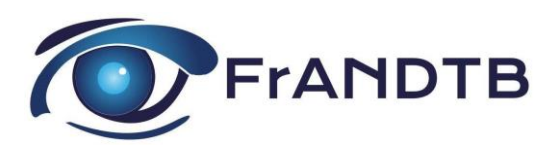

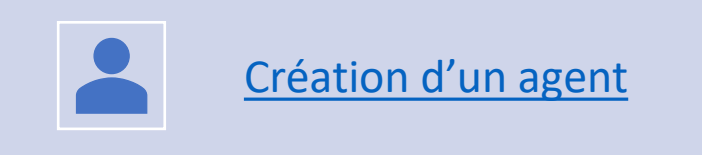

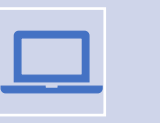

#### Gestion d'un agent

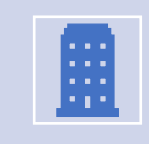

**GESTION DES** 

AGENT

Rattachement d'un agent (embauche)

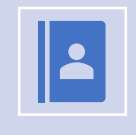

Réédition d'un document de certification ou recertification

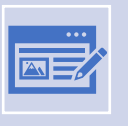

<u>Départ de l'entreprise d'un</u> <u>agent</u>

# Création d'un agent

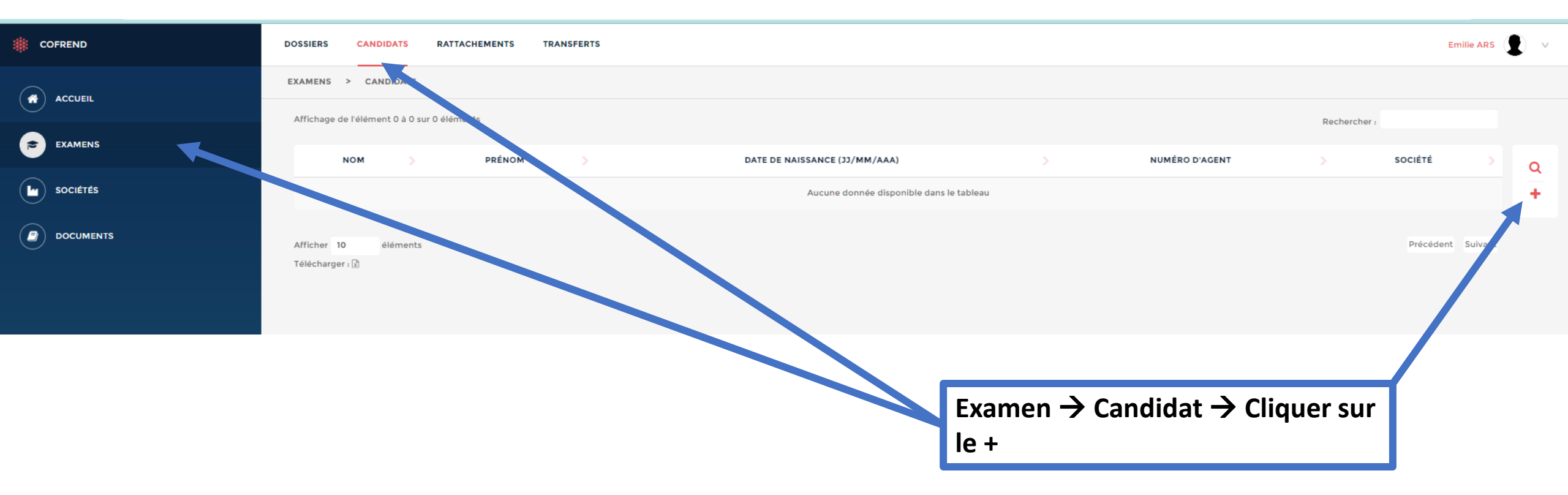

# Création d'un agent

| DOSSIERS CANDIDATS RATTACHEMENTS TRANSFERTS |   |                                                                                                    |                    |                        | Em                    | nille ARS 🗶 🗸 |
|---------------------------------------------|---|----------------------------------------------------------------------------------------------------|--------------------|------------------------|-----------------------|---------------|
| EXAMENS > CANDIDATS >                       |   |                                                                                                    |                    |                        |                       |               |
|                                             |   | En recherche d'emploi     Correction optique     Attestation d'acuité visuelle     Date de l'attestation d'acuité visuelle | hier choisi        |                        |                       | ×             |
|                                             |   | Attestation d'acuité visuelle validée<br>Sociétés                                                                          |                    |                        |                       |               |
| Sélectionner le service de                  |   | 0                                                                                                    |                    |                        | Société principale    | 2 ×           |
| l'agent et indiquer sa date                 |   | Société AEROCITY (SURESNES)                                                                                                |                    |                        |                       |               |
| d'entrée dans l'entreprise.                 |   | Service Q                                                                                                    |                    |                        |                       |               |
|                                             |   | Service qualité  X Retirer le service de rattachement                                                                      |                    |                        |                       |               |
| Vous pouvez egalement                       |   | Date d'entrée                                                                                                    |                    | Date de sortie         |                       |               |
| insérer l'attestation de la                 | 4 | 01/12/2022                                                                                                    |                    |                        |                       |               |
| vérification de la vision puis              |   | Numéro de matricule                                                                                                    |                    | Complément d'adresse   |                       |               |
| enregistrer                                 |   | Téléphone direct                                                                                                    | Téléphone portable | Téléphone interne      | Téléphone du standard |               |
|                                             |   | Email                                                                                                    |                    | Fax                    |                       |               |
|                                             |   | Délégué société                                                                                                    |                    | Services de délégation |                       |               |
|                                             |   | Non                                                                                                    |                    |                        |                       | -             |
|                                             |   | Commentaire                                                                                                    |                    |                        |                       |               |
|                                             |   |                                                                                                    |                    |                        |                       | 29/68         |

# Gestion d'un agent

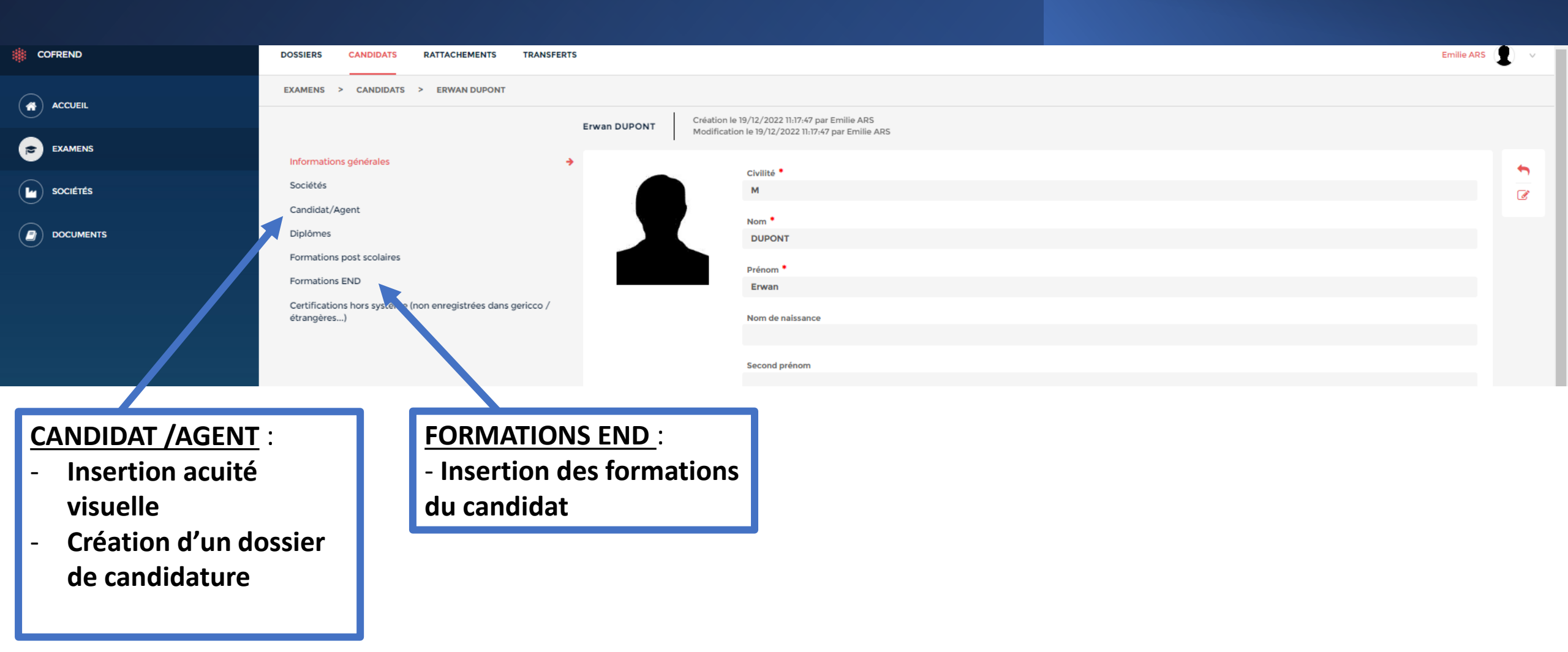

#### Rattachement d'un agent

Pour le rattachement d'un agent suite à une embauche il faudra aller dans : Examen  $\rightarrow$  Rattachement  $\rightarrow$  +  $\rightarrow$  Rechercher  $\rightarrow$  Enregistrer. Votre demande est en cours de validation auprès de l'AFENDA.

| COFREND   | DOSSIERS CANDIDATS RATTACHEMENTS TRANSFERTS                                | •        |
|-----------|----------------------------------------------------------------------------|----------|
|           | EXAMENS > RATTACHEMENTS >                                                  |          |
|           | Création de demande de rattachement                                        |          |
| EXAMENS   | Informations générales                                                     |          |
|           | Agent Q<br>Audrey COULLOY (11/04/1992)                                     | <b>E</b> |
|           | Société destination                                                        |          |
| DOCUMENTS | AEROCITY                                                                   |          |
|           | Service destination                                                        |          |
|           | Siege social                                                               |          |
|           | Date de début *                                                            |          |
|           |                                                                            |          |
|           | Date de fin                                                                |          |
|           |                                                                            |          |
|           |                                                                            |          |
| ACCUEIL   | Affichage de l'élément 1 à 1 sur 1 éléments                                |          |
| EXAMENS   |                                                                            |          |
|           |                                                                            | Q        |
|           | En attente 22/12/2022 Emilie ANS AFENDA AEROCITY Audrey COULLOY 11/04/1992 | +        |
|           | Afficher 10 éléments                                                       | /68      |

# Réédition d'un document de certification ou recertification

| COFREND  | DOSSIERS CANDIDAT        | S RATTACHEMENTS  | TRANSFERTS                    |                  | Emilie ARS  | ) ~ |
|----------|--------------------------|------------------|-------------------------------|------------------|-------------|-----|
|          | EXAMENS > CA DIDAT       | rs               |                               |                  |             |     |
|          | Affichage de l'ément 1 à | 9 sur 9 éléments |                               | Reche            | rcher :     |     |
|          | юм                       | > PRÉNOM         | DATE DE NAISSANCE (JJ/MM/AAA) | > NUMÉRO D'AGENT | > SOCIÉTÉ > | Q   |
| SOCIÉTÉS | JANJIER                  | Sarah            | 31/12/1980                    | 028628           | AEROCITY    | +   |
|          | RS                       | Emilie           | 14/05/1991                    | 028631           | AEROCITY    |     |
|          | DUVAL                    | Fabrice          | 22/01/1978                    | 028629           | AEROCITY    |     |
|          | DUPONT                   | Erwan            | 11/08/1992                    | 028627           | AEROCITY    |     |
|          | COULLOY                  | Audrey           | 11/04/1992                    | 027488           | AEROCITY    |     |
|          | ALBERTO                  | Hugo             | 01/02/2000                    | 028597           | AEROCITY    |     |
|          | мЕМВА                    | David            | 28/01/1987                    | 028619           | AEROCITY    |     |

Aller dans Examen → Candidat → Sélectionner le candidat

32/68

# Réédition d'un document de certification ou recertification

| COFREND                           | DOSSIERS CANDIDATS RATTACHEMENTS TRANSFERTS                                                                                      | Emilie ARS  | /  |
|-----------------------------------|----------------------------------------------------------------------------------------------------|-------------|----|
|                                   | EXAMENS > CANDIDATS > HUGO ALBERTO                                                                                               |             |    |
|                                   | Hugo ALBERTO       Création le 03/02/2021 14:25:13 par DUMOU SIMONE         Modification le 27/10/2022 10:36:53 par DUMOU SIMONE |             |    |
| EXAMENS                           | Informations générales                                                                                                    | <b>\$</b>   |    |
| SOCIÉTÉS                          | Sociétés 028597                                                                                                    | <u> </u>    |    |
|                                   | Candidat/Agent  Niveau d'études                                                                                                  |             |    |
|                                   | Diplômes BTS / DUT                                                                                                    |             |    |
|                                   | Formations post scolaires                                                                                                    |             |    |
|                                   | Formations L ND                                                                                                    |             |    |
|                                   | Certifications pors système (non enregistrées                                                                                    | <i>li</i> , |    |
|                                   | En activité professionnelle                                                                                                    |             |    |
|                                   | Date de fin d'activité                                                                                                    |             |    |
|                                   |                                                                                                    |             |    |
|                                   | Aller dans<br>Raison de fin d'activité                                                                                           |             |    |
|                                   | Candidat/agent →                                                                                                    |             |    |
|                                   | Sélectionner le En recherche d'emploi                                                                                            |             |    |
|                                   | dossier dans les                                                                                                    |             |    |
|                                   | dossiers du         Attestation d'acuité visuelle<br>CER-FrANDTB-FO-001-V02-Fiche_N2-Verification_de_la_Vision-Vérouillé.pdf     |             |    |
|                                   | Candidats Date de l'attestation d'acuité visuelle                                                                                |             |    |
|                                   | 01/02/2021                                                                                                    |             |    |
| v2.0.0.230111117 Mentions légales | Attestation d'acuité visuelle validée                                                                                            | 33 /68      | j. |

Dossiers du candidat

# Réédition d'un document de certification ou recertification

|                                   |                                   | Certification                                    | Aérospatial / Fabrication                        | Ressuage / 3 / C, D, A                                          | Initialisé                            |                                            |                       |          |
|-----------------------------------|-----------------------------------|--------------------------------------------------|--------------------------------------------------|-----------------------------------------------------------------|---------------------------------------|--------------------------------------------|-----------------------|----------|
|                                   |                                   | Recertification par<br>crédit de points          | Aérospatial / Fabrication                        | Ressuage / 3 / C, D, A                                          | Présenté à la certification /<br>Reçu | 05/12/2022                                 | 31/10/2032            |          |
|                                   |                                   | Certification                                    | Aérospatial / Fabrication                        | Ressuage / 3 / C, D, A                                          | Certification validée / Reçu          | 05/12/2022                                 | 31/10/2027            |          |
| v2.0.0.230111117 Mentions légales |                                   | Afficher 10 élém                                 | ients                                            |                                                                 |                                       | Précédent                                  | 1 2 Suivant           | •        |
| COFREND                           | DOSSIERS CANDIDATS RATTACHEMENTS  | TRANSFERTS                                       |                                                  |                                                                 | Aller<br>certif<br>sur m              | dans docu ication pu odifier $\rightarrow$ | ment de<br>is cliquer | rs 😰 🗸   |
|                                   | EXAMENS > DOSSIERS > HUGO ALBERTO |                                                  |                                                  |                                                                 | Téléc                                 | harger le n                                | ouveau                | <b>\</b> |
| EXAMENS                           | н                                 | ugo ALBERTO PT 3                                 | Création le 03/05/202<br>Modification le 27/10/2 | 2 11:32:29 par DUMOU SIMONE<br>2022 10:12:09 par Emmanuelle<br> | docui<br>nouv                         | ment au no                                 | om de la<br>orise.    |          |
| sociétés                          | Informations générales            | De ment de certificati                           | on à signer par la cueté                         |                                                                 | II fau<br>signé                       | dra le rein                                | serer                 |          |
| DOCUMENTS                         | Document de certification         | Document de certificati<br>Pas de fichier choisi | on signé par la société                          |                                                                 |                                       |                                            |                       |          |
|                                   |                                   | Messagerie<br>Nouveau message                    | 2                                                |                                                                 |                                       |                                            | 4                     | 34 /68   |

# Départ de l'entreprise d'un agent

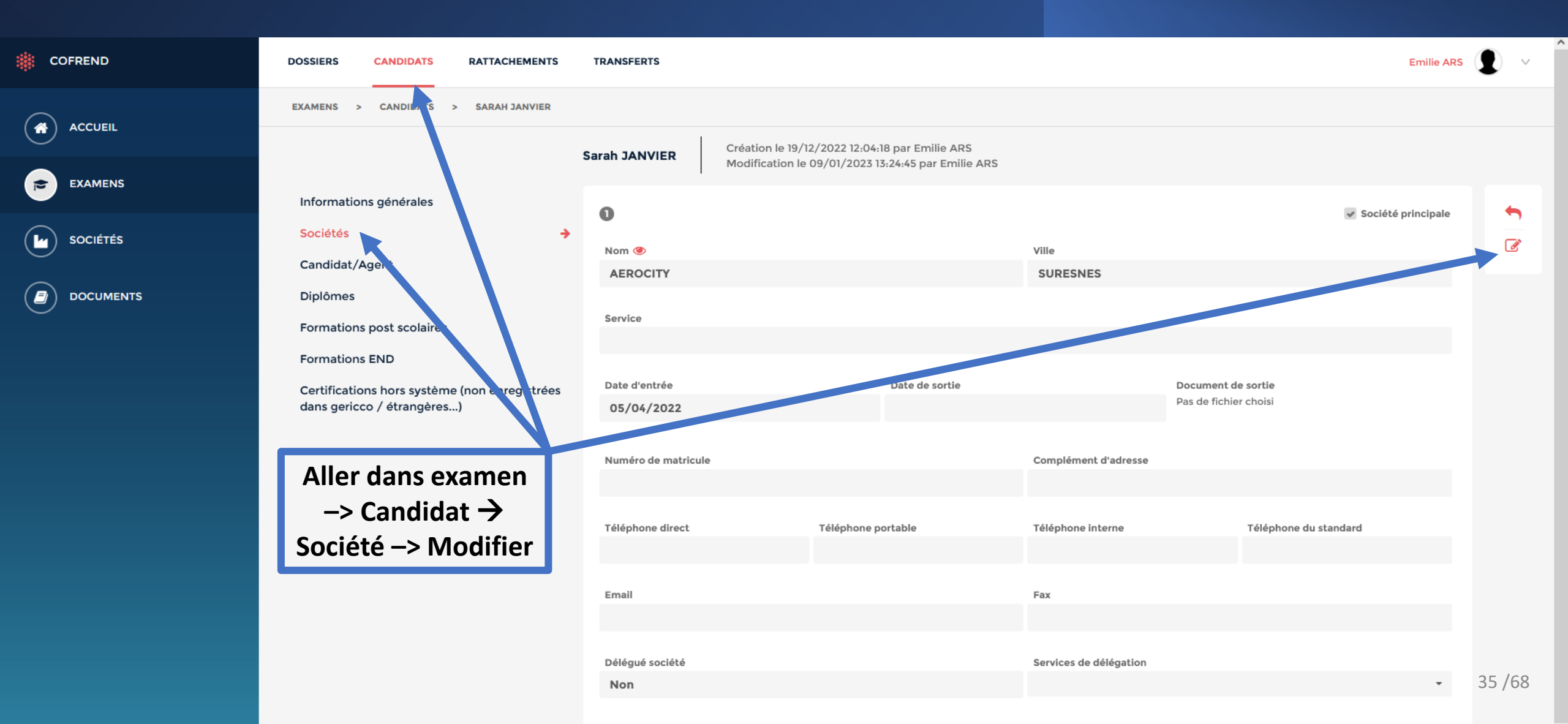

# Départ de l'entreprise d'un agent

| COFREND    | DOSSIERS CANDIDATS RATTACHEMENTS              | TRANSFERTS             |                                                            |                                                |                        |                                           | Emilie ARS | •      |
|------------|-----------------------------------------------|------------------------|------------------------------------------------------------|------------------------------------------------|------------------------|-------------------------------------------|------------|--------|
|            | EXAMENS > CANDIDATS > SARAH JANVIER           |                        |                                                            |                                                |                        |                                           |            |        |
|            |                                               | Sarah JANVIER          | Création le 19/12/2022 12:04<br>Modification le 09/01/2023 | 4:18 par Emilie ARS<br>13:24:45 par Emilie ARS |                        |                                           |            |        |
| EXAMENS    | Informations générales                        |                        |                                                            |                                                |                        |                                           | ×          |        |
| SOCIÉTÉS   | Sociétés 🔶                                    | Nom                    |                                                            |                                                |                        | Societe                                   | principale | ×      |
| $\bigcirc$ | Candidat/Agent                                | AEROCITY (SURES        | NES)                                                       |                                                |                        |                                           |            |        |
|            | Diplômes                                      |                        |                                                            |                                                |                        |                                           |            |        |
| $\smile$   | Formations post scolaires                     | Service <mark>Q</mark> |                                                            |                                                |                        |                                           |            |        |
|            | Formations END                                |                        |                                                            |                                                |                        |                                           |            |        |
|            | Certifications hors système (non enregistrées | Date d'entrée          |                                                            | Date de sortie                                 |                        | Document de sortie 🛛 🚹 Pas de fichier cho | isi        |        |
|            | dans gericco / étrangères)                    | 05/04/2022             |                                                            |                                                |                        |                                           |            |        |
|            |                                               |                        |                                                            |                                                |                        |                                           |            |        |
|            | Penseigner la date                            | Numéro de matricule    | ê                                                          |                                                | Complément d'adresse   |                                           |            |        |
|            |                                               |                        |                                                            |                                                |                        |                                           |            |        |
|            | de sortie du                                  | Téléphone direct       | Téléphone                                                  | portable                                       | Téléphone interne      | Téléphone du standard                     |            |        |
|            | candidat et insérer                           |                        |                                                            |                                                |                        |                                           |            |        |
|            | le document / les                             | Email                  |                                                            |                                                | Fax                    |                                           |            |        |
|            | documents de                                  |                        |                                                            |                                                |                        |                                           |            |        |
|            | certification barré(s)                        | Dáláguá sociátá        |                                                            |                                                | Services de délégation |                                           |            |        |
|            |                                               | Non                    |                                                            |                                                | services de delegation |                                           |            | 36 /68 |

# INSCRIPTION EN LIGNE

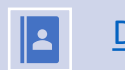

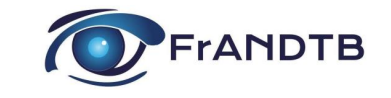

Mise à jour de la Vérification de la vision

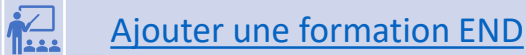

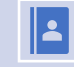

-

Dossier de certification niveau 3

Dossier de recertification niveau 3 (credit de point)

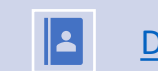

B

Dossier Option inspection (examen pratique niveau 2 pour niveau 3)

#### Tranfert de session

Résultat de l'examen - Edition fiche technique

Réinscription suite à un échec

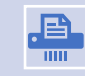

Document de certification / Recertification

#### Page Accueil Gericco

#### → Vous recevrez un e-mail de confirmation à chaque fois que votre dossier changera de statut

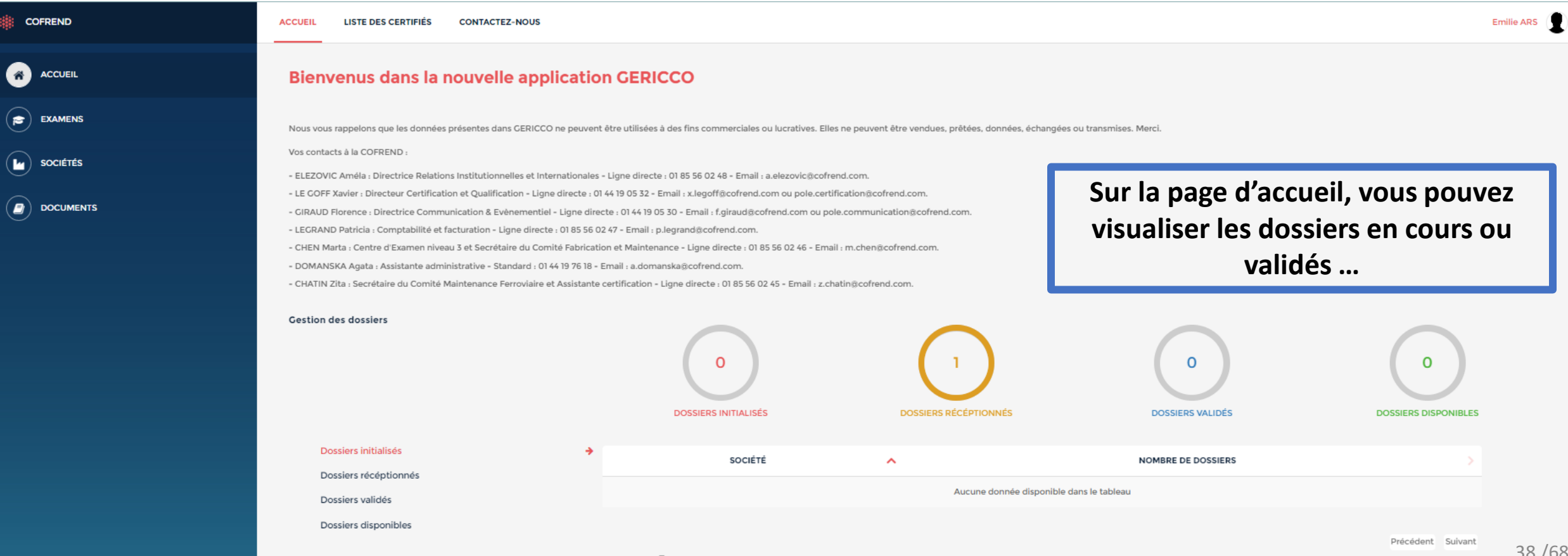

# Inscription à l'examen FrANDTB

| COFREND   | DOSSIERS CANDIDATS RATTACHEMENTS TRANSFERTS                                                  |                                                                                                    | Emilie ARS |
|-----------|----------------------------------------------------------------------------------------------|----------------------------------------------------------------------------------------------------|------------|
|           | EXAMENS > CANDIDATS > ERWAN DUPONT                                                           |                                                                                                    |            |
|           |                                                                                              | Erwan DUPONT Création le 19/12/2022 11:17:47 par Emilie ARS<br>Modification le 19/12/2022 11:17:47 par Emilie ARS |            |
|           | Informations générales                                                                       |                                                                                                    |            |
| Sociétés  | Sociétés                                                                                     | Numero d'agent 028627                                                                                             |            |
|           | Candidat/Agent                                                                               | Niveau d'études                                                                                                   |            |
| DOCUMENTS | Formation post scolaires                                                                     | Commentaire sur le niveau d'études                                                                                |            |
|           | Forma ons END<br>Cert, cations hors système (non enregistrées dans gericco /<br>étr, ngères) |                                                                                                    | 11         |
|           |                                                                                              | En activité professionnelle                                                                                       |            |
|           |                                                                                              | Date de fin d'activité                                                                                            |            |
|           | Examen ->                                                                                    | Raison de fin d'activité                                                                                          |            |
|           | Candidat/Agent →                                                                             | En recherche d'emploi                                                                                             |            |
|           | Dossiers du candidat +                                                                       | Correction optique                                                                                                |            |
|           |                                                                                              | Attestation d'acuité visuelle Pas de fichier choisi Date de l'attestation d'acuité visuelle                       |            |
|           |                                                                                              | Date de l'attestation d'acuite visuelle                                                                           |            |
|           |                                                                                              | Attestation, sujlé visuelle validée                                                                               |            |
|           |                                                                                              | Dossiers du candidat 🔹                                                                                            | 0.0 / 0.0  |
|           |                                                                                              |                                                                                                    | 39/68      |

# Inscription à l'examen FrANDTB

| COFREND                         | DOSSIERS | CANDIDATS  | RATTACHEMENTS  | TRANSFERTS |                                                                                                    |               | Emilie ARS |                 |
|---------------------------------|----------|------------|----------------|------------|----------------------------------------------------------------------------------------------------|---------------|------------|-----------------|
|                                 | EXAMENS  | > DOSSIERS | > ERWAN DUPONT |            | <br>Candidat                                                                                              |               |            |                 |
|                                 |          |            |                |            | Nom                                                                                                    |               |            |                 |
|                                 |          |            |                |            | Erwan DUPONT                                                                                              |               |            |                 |
|                                 |          |            |                |            | Date de naissance (jj/mm/aaa)                                                                             |               |            |                 |
|                                 |          |            |                |            | 11/08/1992                                                                                                |               |            | · · · ·         |
|                                 |          |            |                |            | Société principale                                                                                        |               |            |                 |
|                                 |          |            |                |            | AEROCITY                                                                                                  |               |            |                 |
|                                 |          |            |                |            | Service                                                                                                   |               |            |                 |
|                                 |          |            |                |            | Service qualité                                                                                           |               |            |                 |
|                                 |          |            |                |            | Société principale adhérente                                                                              |               | -          |                 |
|                                 |          |            |                |            | Type de dossier                                                                                           | Remplir les   |            |                 |
|                                 |          |            |                |            | Type de dossier *                                                                                         | álámonte puic |            |                 |
|                                 |          |            |                |            | Certification                                                                                             | elements puis |            |                 |
|                                 |          |            |                |            | Type d'examen •                                                                                           | enregistrer   |            |                 |
|                                 |          |            |                |            | Examen complet                                                                                            | emegistrer    |            |                 |
|                                 |          |            |                |            | Comité sectoriel *                                                                                        |               |            |                 |
|                                 |          |            |                |            | Comité AFENDA-FrANDTB                                                                                     |               |            |                 |
|                                 |          |            |                |            | Référentiel *                                                                                             |               |            |                 |
|                                 |          |            |                |            | EN 4179                                                                                                   |               |            |                 |
|                                 |          |            |                |            | Méthode *                                                                                                 |               |            |                 |
|                                 |          |            |                |            | Ressuage                                                                                                  |               |            |                 |
|                                 |          |            |                |            | Sous secteur d'activité *                                                                                 |               |            |                 |
|                                 |          |            |                |            | Fabrication                                                                                               |               |            |                 |
|                                 |          |            |                |            | Niveau *                                                                                                  |               |            |                 |
|                                 |          |            |                |            | 2                                                                                                    |               |            |                 |
|                                 |          |            |                |            | Techniques                                                                                                |               |            |                 |
|                                 |          |            |                |            | Pénétrant éliminable au solvant, Pénétrant éliminable avec émulsifiant hydrophile, Pénétrant éliminable à | l'eau         | -          | 100             |
|                                 |          |            |                |            | Double certification                                                                                      |               | 40         | /68             |
| vo o o opposition Manhana Manha |          |            |                |            |                                                                                                    |               |            | $\mathbf{\Phi}$ |

| COFREND                            | DOSSIERS CANDIDATS RATTACHEMENTS TRANSFERTS                                                                   |                               | Emilie ARS |
|------------------------------------|----------------------------------------------------------------------------------------------------|-------------------------------|------------|
|                                    | EXAMENS > DOSSIERS > ERWAN DUPONT                                                                             |                               |            |
| examens                            | 0%<br>Des onglets restent à compléter                                                                         | et/ou à verrouiller           |            |
|                                    | Informations generales     Session d'examen                                                                   | Candidat                      |            |
|                                    | Niveau 3 responsable (uniquement pour le secteur aérospatial)                                                 | Nom<br>Erwan DUPONT           | <b>A</b>   |
|                                    | <ul> <li>Procédure de gestion (uniquement pour le secteur aérospatial)</li> <li>Formation scolaire</li> </ul> | Date de naissance (jj/mm/aaa) | 9          |
|                                    | Formations hors END                                                                                           | 11/08/1992                    |            |
|                                    | Formations END                                                                                                | Société principale            |            |
|                                    | Certifications hors système(non enregistrées dans gericco /<br>étrangères)                                    | AEROCITY Service              |            |
|                                    | Expérience industrielle                                                                                       | Service qualité               |            |
|                                    | ✤ Fonction actuelle END                                                                                       | Société principale adhérente  |            |
|                                    |                                                                                                    | Type de dossier               |            |
|                                    | Engagement agent                                                                                              | Type de dossier *             |            |
|                                    | Engagement employeur                                                                                          | Certification                 |            |
|                                    |                                                                                                    | Examen complet                |            |
|                                    |                                                                                                    | Camitá sectorial              |            |
|                                    | Le dossier d'inscription est créé,                                                                            | AFENDA FrANDTB                |            |
|                                    | il faudra modifier, remplir et                                                                                | Référentiel                   |            |
|                                    | in ladura modifier, rempin et                                                                                 | EN 4179                       |            |
|                                    | verrouiller chaque onglet                                                                                     | Méthode * Ressuage            |            |
|                                    |                                                                                                    | Sous secteur d'activité *     |            |
|                                    |                                                                                                    | Fabrication                   |            |
|                                    |                                                                                                    | Niveau *                      |            |
|                                    |                                                                                                    | 2                             | 41 /68     |
| v2.0.0.2212161107 Mentions légales |                                                                                                    | Techniques                    | U          |

# Mise à jour de la Vérification de la vision

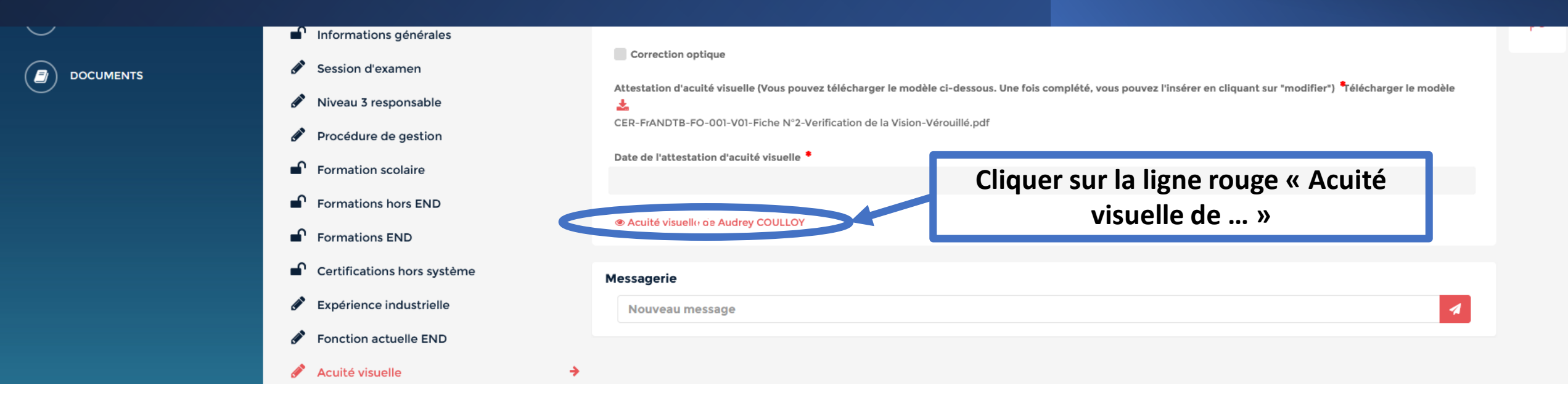

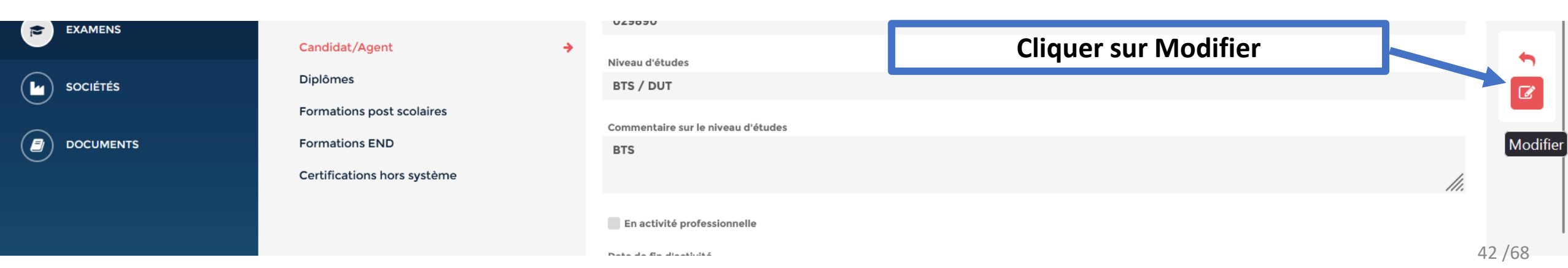

### Mise à jour de la Vérification de la vision

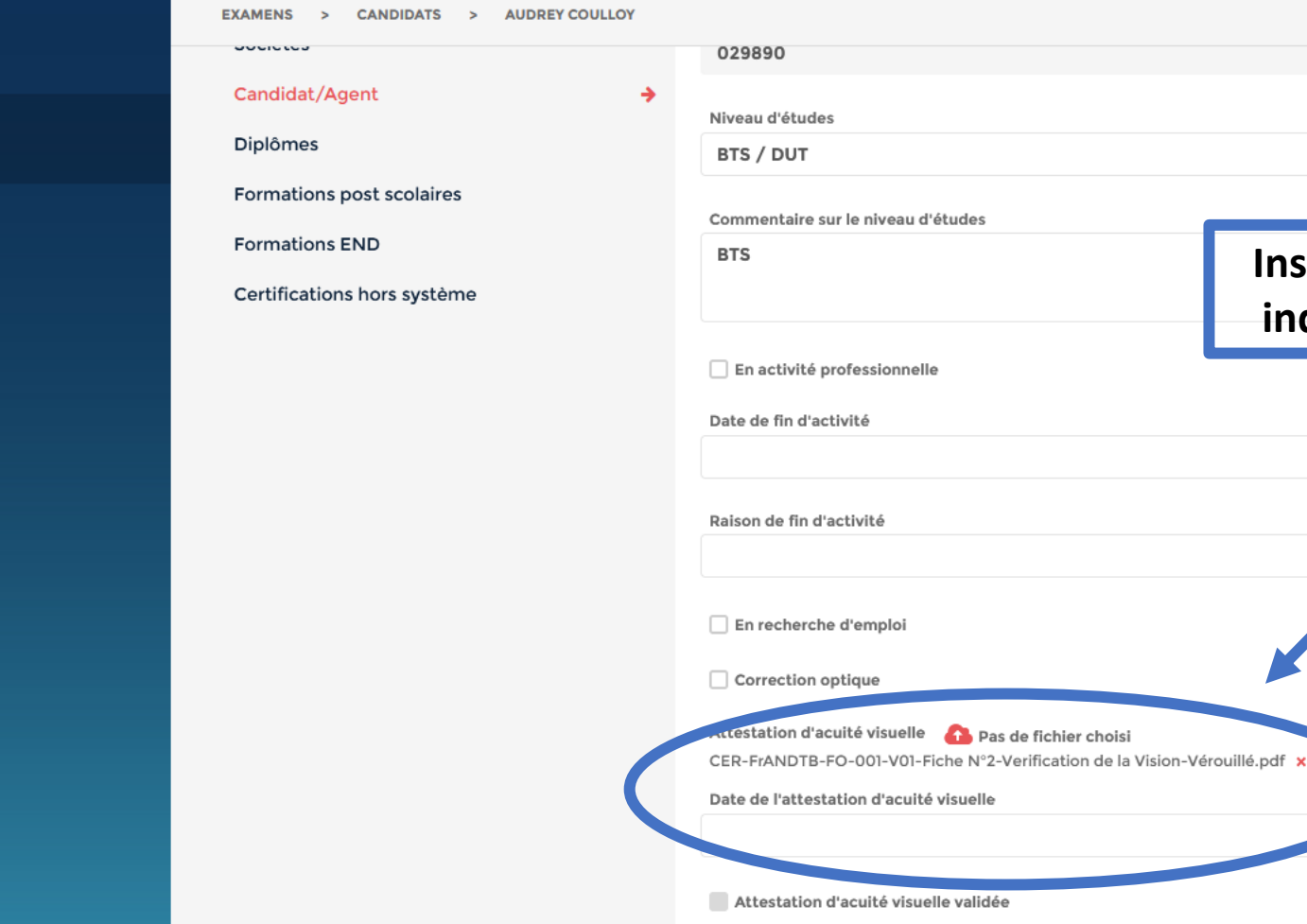

Insérer la vérification de la vision  $\rightarrow$ //. indiquer la date  $\rightarrow$  puis enregistrer

B

×

v2.0.0.2306222016 Mentions légales

ACCUEIL

**EXAMENS** 

SOCIÉTÉS

DOCUMENTS

Affichage de l'élément 1 à 10 sur 18 éléments

Dossiers du candidat

### Mise à jour de la Vérification de la vision

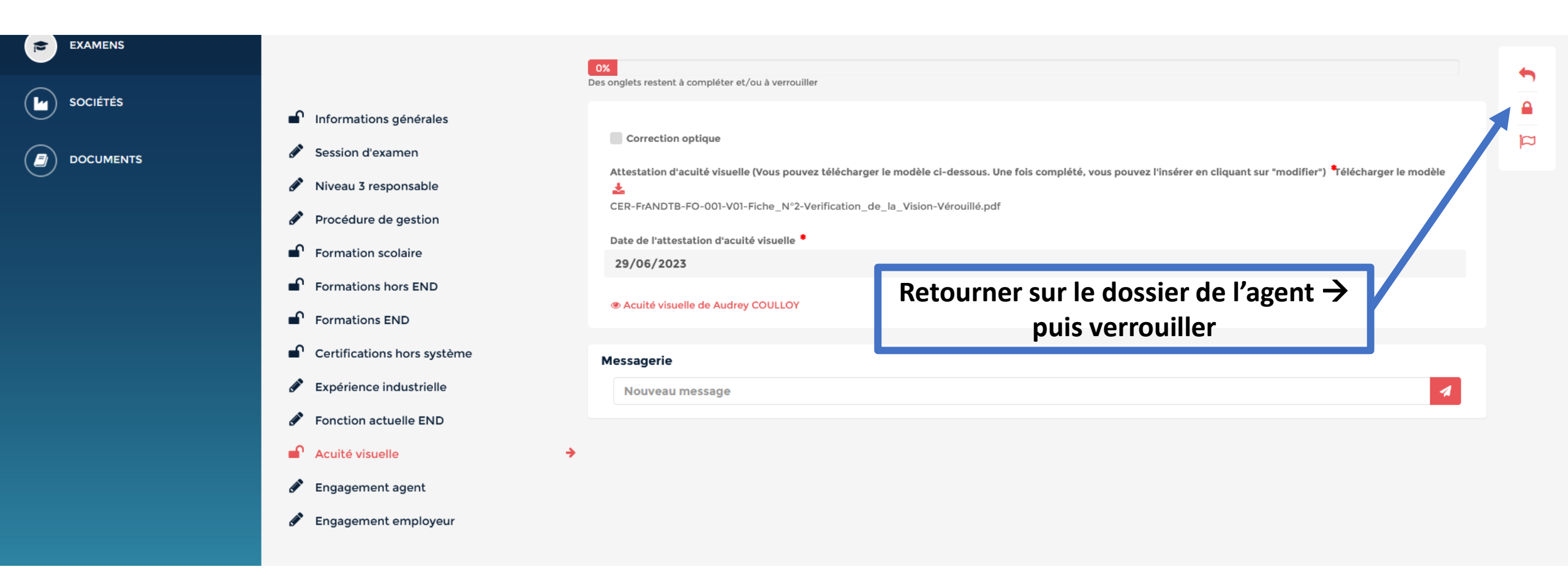

# Ajouter une formation END

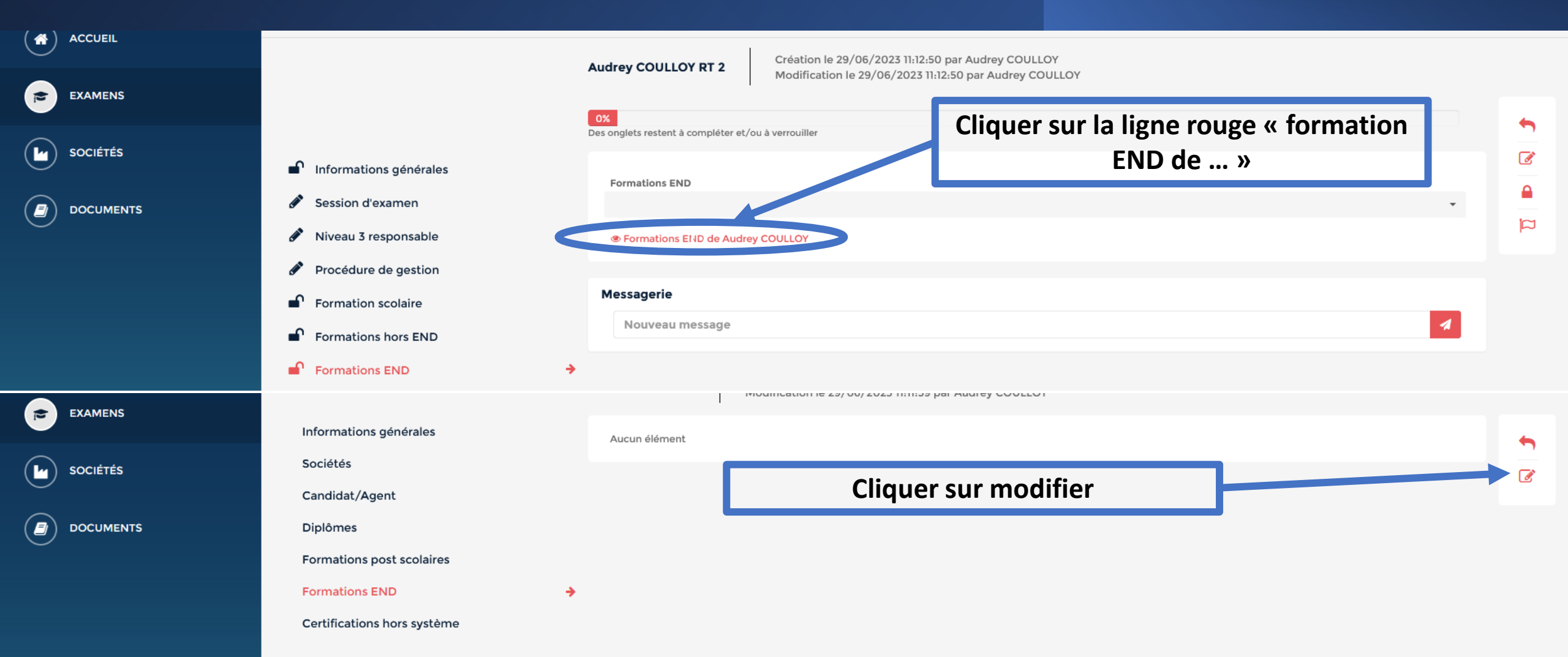

# Ajouter une formation END

| EXAMENS  | Informations générales      | · · · ·       | لمعا |
|----------|-----------------------------|---------------|------|
| SOCIÉTÉS | Sociétés                    | Cliquer sur + | ×    |
| C        | Candidat/Agent              |               |      |
|          | Diplômes                    |               |      |
|          | Formations post scolaires   |               |      |
|          | Formations END              |               |      |
|          | Certifications hors système |               |      |
|          |                             |               |      |

![](_page_46_Figure_2.jpeg)

# Ajouter une formation END

![](_page_47_Figure_1.jpeg)

![](_page_47_Figure_2.jpeg)

![](_page_48_Figure_1.jpeg)

![](_page_49_Figure_1.jpeg)

![](_page_50_Figure_1.jpeg)

![](_page_51_Figure_1.jpeg)

# Inscription certification niveau 3

| COFREND   | DOSSIERS CANDIDATS RATTACHEMENTS TRANSFERTS |                                            |                                        | Emilie ARS | 1 - 1 |
|-----------|---------------------------------------------|--------------------------------------------|----------------------------------------|------------|-------|
|           | EXAMENS > DOSSIERS > SARAH JANVIER          |                                            |                                        |            |       |
| ACCOUL    |                                             | Service                                    |                                        |            |       |
| EXAMENS   |                                             | farilité niceles adhénate                  |                                        |            |       |
|           |                                             | Type de dossier                            |                                        |            |       |
|           | Remplir les éléments et                     | Type de dossier •                          |                                        |            |       |
| DOCUMENTS | indiau or los móthodos                      | Certification                              |                                        |            |       |
|           | indiquer les methodes                       | Type d'examen *<br>Examen complet          |                                        |            |       |
|           | complémentaires                             | Comité sectoriel *                         |                                        |            |       |
|           | (obligatoire)                               | Comité AFENDA-FrANDTB                      |                                        |            |       |
|           | Si yous ôtos dáià nivoqu                    | Référentiel *                              |                                        |            |       |
|           | Si vous etes deja niveau                    | Méthode •                                  |                                        |            |       |
|           | 2 dans la méthode il                        | Ressuage                                   |                                        |            |       |
|           | faudra insérer la fiche                     | Sous secteur d'activité * Fabrication      |                                        |            |       |
|           | technique de l'examen                       | Niveau *                                   |                                        |            |       |
|           | nuis enregistrer                            | 3<br>Yashalawa                             |                                        |            |       |
|           | puis chiegistici                            | recimiques                                 |                                        | •          |       |
|           |                                             | Double certification                       |                                        |            |       |
|           | Pour la suite le                            | Méthode 1 connaissances générales niveau 2 | Justificatif 🛛 📤 Pas de fichler choisi |            |       |
|           | remplissage du dossier                      | Méthode 2 connaissances générales niveau 2 | Justificatif 🔥 Pas de fichier choisi   |            |       |
|           | est le même que pour le                     | Méthode & connaissances dédérales niveau 2 | Justificatif 🔿 Des de Sables ebsis     |            |       |
|           | guide des niveaux 1&2                       | nemete e enimetere generales invena a      | Pas de lichier choisi                  |            |       |
|           |                                             | Méthode 4 connaissances générales niveau 2 | Justificatif 🔥 Pas de fichier choisi   |            |       |

52/68

| COFREND  | DOSSIERS CANDIDATS RATTACHEMENTS          | TRANSFERTS |                                                 | Emilie ARS | •      |
|----------|-------------------------------------------|------------|-------------------------------------------------|------------|--------|
|          | EXAMENS > DOSSIERS > SARAH JANVIER        |            |                                                 |            |        |
|          |                                           |            | Nom                                             |            |        |
| EXAMENS  |                                           |            |                                                 |            |        |
| Sociétés |                                           |            | Date de naissance (jj/mm/aaa)<br>31 / 12 / 1980 | 8          | ×      |
|          | Type de dossier :                         |            | Société principale AEROCITY                     |            |        |
|          | Sélectionner<br>recertification par       |            | Service                                         |            |        |
|          | crédit de points puis                     |            | Société principale adhérente                    |            |        |
|          | dans comité sectoriel :<br>AFENDA ErANDTB |            | Type de dossier *                               |            |        |
|          | Puis enregistrer                          |            | Recertification par crédit de points            |            |        |
|          |                                           |            | Expiration                                      |            |        |
|          |                                           |            | Comité sectoriel * Comité AFENDA-FrANDTB        |            |        |
|          |                                           |            | Référentiel *                                   |            |        |
|          |                                           |            | Méthode *                                       |            | 53 /68 |
|          |                                           |            | Ressuage                                        |            |        |

![](_page_54_Figure_1.jpeg)

![](_page_55_Figure_1.jpeg)

| COFREND  | DOSSIERS CANDIDATS RATTACHEMP                                       |                                                                                                    | Emilie ARS      |
|----------|---------------------------------------------------------------------|----------------------------------------------------------------------------------------------------|-----------------|
| ACCUEIL  | EXAMENS > DOSSIERS > SARAH JANVII                                   | Création/modification de tâche * Un onglet apparait : Il faudra renseigner les                                                                                                    |                 |
|          | Informations générales     Session d'examen                         | Critères     Points     Total maximum sur 5 ans     Informations → ajouter       Seul auteur     8     8     un nouveau document →                                                                                                    | •               |
| sociétés | Niveau 3 responsable (uniquement po secteur aérospatial)            | Année • télécharger le justificatif                                                                                                    |                 |
|          | Procédure de gestion (uniquement po secteur aérospatial)            | 2022/2023<br>Critère de notation * Points * Points * Points * Points *                                                                                                    | ڭ<br>2          |
|          | Formation scolaire     Formations hors END                          | Seul auteur     8     Sur le + pour rajouter des       Description     points sur une autre                                                                                                    |                 |
|          | Formations END                                                      | Seul auteur année                                                                                                    |                 |
|          | Certifications hors système(non enreg<br>dans gericco / étrangères) | Image: Section of the section of the section of |                 |
|          | <ul> <li>Fonction actuelle END</li> <li>Acuité visuelle</li> </ul>  | Sauvegarder Annuler                                                                                                    |                 |
|          | Engagement agent                                                    | Auteur ou co-auteur de présentations techniques, articles, rapports, dossiers ou études sur les CND.                                                                                                    |                 |
|          | Engagement employeur                                                | DESCRIPTION  POINTS JUSTIFICATIFS STATUT                                                                                                    |                 |
|          | Crédit de points                                                    | No matching records found                                                                                                    |                 |
|          | Expérience professionnelle                                          | Cacher le détail des points                                                                                                    | <b>•</b> 56 /68 |

| COFREND                           | DOSSIERS CANDIDATS RATTACHEMENTS                              | TRANSFERTS                                                        |                                                        | Au fur                | et à mesure vous avez"                | 25 👤 V  |
|-----------------------------------|---------------------------------------------------------------|-------------------------------------------------------------------|--------------------------------------------------------|-----------------------|---------------------------------------|---------|
|                                   | EXAMENS > DOSSIERS > SARAH JANVIER                            |                                                                   |                                                        | le résu               | ımé des points et des                 |         |
|                                   |                                                               | Sarah JANVIER PT 3<br>Modification le 16/01/2023                  | 09:14:30 par Emilie ARS<br>023 09:14:30 par Emilie ARS | tao                   | ches renseignées.                     |         |
|                                   |                                                               | 04/                                                               |                                                        | Vous                  | oourrez valider votre                 |         |
| SOCIÉTÉS                          |                                                               | Des onglets restent à compléter et/ou à verrouiller               |                                                        | dossier               | une fois un minimum                   |         |
|                                   | Informations générales                                        | Résumé des points                                                 |                                                        | de 24                 | 1 points renseignés.                  | III III |
|                                   | Session d'examen                                              | Total de points renseignés                                        | Total de points validables                             |                       | Nombre de points requis               |         |
| $\smile$                          | Niveau 3 responsable (uniquement pour le secteur aérospatial) | 18                                                                | 18                                                     |                       | 24                                    |         |
|                                   | Procédure de gestion (uniquement pour le                      | Points validés par l'examinateur 1 Points validés par l'examinate |                                                        |                       | Total de points validés               |         |
|                                   | secteur aérospatial)                                          | 0                                                                 | 0                                                      |                       | 0                                     |         |
|                                   | Formation scolaire                                            | Résumé des tâches                                                 |                                                        |                       |                                       |         |
|                                   | Formations hors END                                           | Total de tâches renseignées                                       | Total de tâches validables                             |                       | Nombre de tâches requises             |         |
|                                   | Formations END                                                | 6                                                                 | 6                                                      |                       | 8                                     |         |
|                                   | Certifications hors système(non enregistrées                  | Tâches validées par l'examinateur 1                               | Tâches validées par l'examinateur 2                    |                       | Total de tâches validées              |         |
|                                   | dans gericco / étrangères)                                    | 0                                                                 | 0                                                      |                       | 0                                     |         |
|                                   | Fonction actuelle END                                         |                                                                   |                                                        |                       |                                       |         |
|                                   | Acuité visuelle                                               |                                                                   |                                                        |                       |                                       |         |
|                                   | 🔗 Engagement agent                                            | Auteur ou co-auteur de présentations tech                         | nniques, articles, rapports, dossiers o                | u études sur les CND. |                                       |         |
|                                   | Engagement employeur                                          | DESCRIPTION ^ POINTS                                              | > :                                                    | JUSTIFICATIFS         | > STATUT >                            |         |
|                                   | 🖋 Crédit de points 🔶                                          | Seul auteur                                                       |                                                        |                       | 0 points validé / 8 points renseignés |         |
|                                   | Expérience professionnelle                                    | 2022/2023                                                         |                                                        |                       | 0 points validé / 8 points renseignés | 57/68   |
| v2.0.0.230111117 Mentions légales |                                                               | Soul autour 8                                                     |                                                        | TEST odf              | En attente 📾                          |         |

| COFREND  | DOSSIERS CANDIDATS RATTACHEMENTS                                           | TRANSFERTS                                                           |                                                        | Une fois un minimum           | Emilie ARS 🗶 🗸           |
|----------|----------------------------------------------------------------------------|----------------------------------------------------------------------|--------------------------------------------------------|-------------------------------|--------------------------|
|          | EXAMENS > DOSSIERS > SARAH JANVIER                                         |                                                                      |                                                        | de 24 points $\rightarrow$ Le |                          |
|          |                                                                            | Sarah JANVIER PT 3 Création le 16/01/2023<br>Modification le 16/01/2 | 09:14:30 par Emilie ARS<br>023 09:30:08 par Emilie ARS | cadenas s'affiche pour        |                          |
| EXAMENS  |                                                                            |                                                                      | 93%                                                    | la validation de              |                          |
| SOCIÉTÉS |                                                                            | Des onglets restent à compléter et/ou à verrouiller                  | 55%                                                    | l'onglet crédit de            |                          |
| $\Theta$ | Informations générales                                                     |                                                                      |                                                        | points                        |                          |
|          | Session d'examen                                                           | Total de points renseignés                                           | Total de points validables                             | Nombre de points requis       |                          |
| $\sim$   | Niveau 3 responsable (uniquement pour le secteur aérospatial)              | 25                                                                   | 25                                                     | 24                            |                          |
|          | Procédure de gestion (uniquement pour le secteur aérospatial)              | Points validés par l'examinateur 1                                   | Points validés par l'examinateur 2<br>0                | 2 Total de points validés     |                          |
|          | Formation scolaire                                                         | Résumé des tâches                                                    |                                                        |                               |                          |
|          | Formations hors END                                                        | Total de tâches renseignées                                          | Total de tâches validables                             | Nombre de tâches requises     |                          |
|          | Germations END                                                             | 9                                                                    | 9                                                      | 8                             |                          |
|          | Certifications hors système(non enregistrées<br>dans gericco / étrangères) | Tâches validées par l'examinateur 1                                  | Tâches validées par l'examinateur                      | r 2 Total de tâches validées  |                          |
|          | Fonction actuelle END                                                      |                                                                      |                                                        |                               |                          |
|          | Acuité visuelle                                                            |                                                                      |                                                        |                               |                          |
|          | Engagement agent                                                           | 1 Auteur ou co-auteur de présentations tec                           | hniques, articles, rapports, dossiers o                | ou études sur les CND.        |                          |
|          | Engagement employeur                                                       | DESCRIPTION ^ POINTS                                                 |                                                        | JUSTIFICATIFS > STATU         | т >                      |
|          | ■ Crédit de points →                                                       | Seul auteur                                                          |                                                        | 0 points validé /             | points renseignés 58 /68 |
|          | Expérience professionnelle                                                 | 2022/2023                                                            |                                                        | 0 points validė               | / 8 points renseignés    |

|          | DOSSIERS     CANDIDATS     RATTACHEMPTOR       EXAMENS     >     DOSSIERS     >     SARAH JANVII | Vérouiller le crédit de points<br>us terminé votre auto-évaluation ?                 | × Puis ver<br>Créc                                          | rouiller l'onglet<br>dit de points    | ARS 🗶 🗸 |
|----------|--------------------------------------------------------------------------------------------------|--------------------------------------------------------------------------------------|-------------------------------------------------------------|---------------------------------------|---------|
| EXAMENS  | Si vous v<br>non utilis                                                                          | érouillez votre auto-évaluation, vous ne pourrez plus la mo<br>sés seront supprimés. | odifier et les justificatifs                                |                                       | 5       |
| sociétés | Informations générales                                                                           | Verro                                                                                | Annuler                                                     |                                       |         |
|          | Session d'examen                                                                                 | Résumé des points                                                                    |                                                             |                                       |         |
|          | Niveau 3 responsable (uniquement pour le                                                         | Total de points renseignés                                                           | Total de points validables                                  | Nombre de points requis               | ă       |
|          | secteur aérospatial)                                                                             | 25                                                                                   | 25                                                          | 24                                    |         |
|          | Procédure de gestion (uniquement pour le                                                         | Points validés par l'examinateur 1                                                   | Points validés par l'examinateur 2                          | Total de points validés               |         |
|          | secteur aérospatial)                                                                             | 0                                                                                    | 0                                                           | 0                                     |         |
|          | Formation scolaire                                                                               | Résumé des tâches                                                                    |                                                             |                                       |         |
|          | Formations hors END                                                                              | Total de tâches renseignées                                                          | Total de tâches validables                                  | Nombre de tâches requises             |         |
|          | Formations END                                                                                   | 9                                                                                    | 9                                                           | 8                                     |         |
|          | Certifications hors système(non enregistrées                                                     | Tâches validées par l'examinateur 1                                                  | Tâches validées par l'examinateur 2                         | Total de tâches validées              |         |
|          | dans gericco / étrangères)                                                                       | 0                                                                                    | 0                                                           | 0                                     |         |
|          | Fonction actuelle END                                                                            |                                                                                      |                                                             |                                       |         |
|          | Acuité visuelle                                                                                  |                                                                                      |                                                             |                                       |         |
|          | Engagement agent                                                                                 | Auteur ou co-auteur de présentations tec                                             | hniques, articles, rapports, dossiers ou études sur les CND |                                       |         |
|          | Engagement employeur                                                                             | DESCRIPTION A POINTS                                                                 | JUSTIFICATIFS                                               | > STATUT >                            |         |
|          | Crédit de points                                                                                 | Seul auteur                                                                          |                                                             | 0 points validé / 8 points renseignés |         |

![](_page_60_Figure_1.jpeg)

#### Inscription Option inspection (Examen pratique niveau 2 pour niveau 3)

|           | DOSSIERS CANDIDATS RATTACHEMENTS TR                                     | RANSFERTS |                                                             | Emilie ARS | • |
|-----------|-------------------------------------------------------------------------|-----------|-------------------------------------------------------------|------------|---|
|           | EXAMENS > DOSSIERS > SARAH JANVIER                                      |           |                                                             |            |   |
|           |                                                                         |           | Candidat                                                    |            |   |
| EXAMENS   |                                                                         |           | Nom                                                         |            |   |
| Sociétés  |                                                                         |           | Date de naissance (jj/mm/aaa)                               |            | × |
|           |                                                                         |           | 31 / 12 / 1980                                              | $\otimes$  |   |
| DOCUMENTS |                                                                         |           | Société principale AEROCITY                                 |            |   |
|           | Nouveauté :                                                             |           | Service                                                     |            |   |
|           | II faudra faire un dossier<br>d'inscription pour l'option<br>inspection |           | Société principale adhérente Type de dossier                |            |   |
|           | → Sélectionner dans le ty                                               | pe de     | Type de dossier •<br>Examen pratique niveau 2 pour niveau 3 |            |   |
|           | 2 pour niveau 3                                                         | . mvcau   | Comité sectoriel * Comité AFENDA-FrANDTB                    |            |   |
|           |                                                                         |           | Référentiel *                                               |            |   |

EN 4179

61/68

#### Transfert de session d'examen

| COFREND DOSSIERS CANDIDATS RATTACHEMENTS TRANSFERTS                                                                                                    | Emilie ARS                            |
|----------------------------------------------------------------------------------------------------|---------------------------------------|
| EXAMENS > DOSSIERS > SARAH JANVIER                                                                                                    |                                       |
| Sarah JANVIER RT 2 Sarah JANVIER RT 2 Création le 21/12/2022 14:25:02 par Emilie ARS Modification le 21/02/2023 14:25:02 par Emilie ARS Modification le 21/02/2023 14:25:02 par Emilie ARS |                                       |
| EXAMENS                                                                                                    |                                       |
| 100% .<br>Dossier validé                                                                                                    | <u> </u>                              |
| sociérés di Informations générales                                                                                                    |                                       |
| B DOCUMENTS Session d'examen                                                                                                    | Demander - cransfert de ses           |
| Niveau 3 responsable (uniquement pour le secteur aérospatial) Session                                                                                                    |                                       |
| Procédure de gestion (uniquement pour le secteur aérospatial)     TESTIA_2023_S04                                                                                                    | Pour changer la session               |
| Formation scolaire Date de début d'e                                                                                                    | kamen après la validation du          |
| Formations hors END                                                                                                    |                                       |
| Formations END Date de fin                                                                                                    | issier par l'entreprise et par        |
| 28/01/2023                                                                                                    | FENDA, il faudra aller dans :         |
| étrangères) Date limite d'inscription Soci                                                                                                    | sion d'evamen sur le dossier          |
| Expérience industrielle 01/01/2023                                                                                                    | sion d'examen sur le dossier          |
| Fonction actuelle END 🗩 Centre d'examen                                                                                                    | <sup>•</sup> demander un transfert de |
| Acuité visuelle TESTIA (Toulouse)<br>18 Rue Marius Terce                                                                                                    | session                               |
| Engagement agent BP13033<br>31024 TOULOUSE cedex 3                                                                                                    |                                       |
| 🔹 Engagement employeur                                                                                                    |                                       |
| Paiement                                                                                                    | li.                                   |

#### Messagerie

Nouveau message

### Transfert de session d'examen

| COFREND  | DOSSIERS CANDIDATS RATTACHEMENTS TRANSFERTS |                                                    |                             | Emilie ARS                |
|----------|---------------------------------------------|----------------------------------------------------|-----------------------------|---------------------------|
|          | EXAMENS > TRANSFERTS > DEMANDE DE TRANSFERT |                                                    |                             |                           |
| EXAMENS  | Informations générales 🔶                    | Demande de transfert de session                    |                             |                           |
| Sociétés |                                             | Nom et numéro de l'agent Sarah JANVIER (028628)    |                             | ×                         |
|          |                                             | Référence du dossier                               |                             |                           |
|          |                                             | Session d'origine Session d'origine TESTIA 2022-01 |                             |                           |
|          | Choisir la nouvelle                         | Centre d'examen<br>TESTIA (TOULOUSE cedex 3)       |                             |                           |
|          | session de destination<br>puis enregistrer  | Date limite d'inscription 01/01/2023               | Date de début<br>23/01/2023 | Date de fin<br>28/01/2023 |
|          |                                             | Session de destination                             |                             |                           |
|          |                                             | Centre d'examen                                    |                             |                           |
|          |                                             | Date limite d'inscription                          | Date de début               | Date de fin 63 /68        |

### Transfert de session d'examen

| COFREND   | DOSSIERS CANDIDATS RATTACHEMENTS TRANSFERTS                                                                                                    | Emilie ARS 🖉 🗸                                                                                   |  |
|-----------|----------------------------------------------------------------------------------------------------|--------------------------------------------------------------------------------------------------|--|
|           | EXAMENS > TRANSFERTS                                                                                                    |                                                                                                  |  |
|           | Affichage de l'élément l à l sur l éléments                                                                                                    | Rechercher :                                                                                     |  |
|           | DATE DE CRÉATION RÉI RENCE DU DOSSIER SESSION D'ORIGINE DATE LIMITE ORIGINE                                                                                                    | SESSION DE DESTINATION > DATE LIMITE DESTINATION > STATUT > Q                                    |  |
|           | 21/12/2022 Sarah JANVI / RT / 2 TESTIA_2023_S04 01/01/2023 SAFRAN AIR                                                                                                    | CRAFT ENGINES_2023_SI5 10/03/2023 A traiter                                                      |  |
| DOCUMENTS | Afficher 10 éléments<br>Télécharger : 🔝                                                                                                    | Précédent 1 Suivant                                                                              |  |
|           | Retourner sur transfert ; votre demande est en attente de validation par<br>l'AFENDA. Vous pouvez à nouveau la modifier en cliquant dessus.<br>Vous recevrez un e-mail vous indiquant si votre demande a été acceptée ou non.                     |                                                                                                  |  |
|           |                                                                                                    | La demande passera                                                                               |  |
| COFREND   | DOSSIERS CANDIDATS RATTACHEMENTS TRANSFERTS                                                                                                    | du statut à traiter au Emilie ARS 😰 🗸                                                            |  |
|           | EXAMENS > TRANSFERTS                                                                                                    | statut accepté                                                                                   |  |
|           | Affichage de l'élément 1 à 1 sur 1 éléments                                                                                                    | Rechercher :                                                                                     |  |
|           | DATE DE CRÉATION         RÉFÉRENCE DU DOSSIER         SESSION D'ORIGINE         DATE LIMITE ORIGINE         SATE LIMITE ORIGINE           21/12/2022         Sarah JANVIER / RT / 2         TESTIA_2023_S04         01/01/2023         SAFRAN AIR | SESSION DE DESTINATION     STATUT     Q       CRAFT ENGINES_2023_S15     10/03/2023     Acceptée |  |
|           | Afficher 10 éléments<br>Télécharger : 🖟                                                                                                    | Précédent 1 Suivant<br>64/68                                                                     |  |

# Résultat de l'examen - édition Fiche technique

| COFREND                            | DOSSIERS CANDIDATS RATTACHEMENTS TRANSFERTS                                                                                                    |                                                                                                    |                                       | Emilie ARS |
|------------------------------------|----------------------------------------------------------------------------------------------------|----------------------------------------------------------------------------------------------------|---------------------------------------|------------|
|                                    | EXAMENS > DOSSIERS > ERWAN DUPONT                                                                                                    |                                                                                                    |                                       |            |
| examens                            |                                                                                                    | Erwan DUPONT PT 2 Creation le 19/12/2022 11:29:30 par Emilie ARS<br>Modification le 19/12/2022 12:09:41 par Audrey COULLOY | 100%                                  |            |
| Sociétés                           | u Informations générales                                                                                                    | Dossier validé                                                                                                    |                                       |            |
| DOCUMENTS                          | Session d'examen                                                                                                    | Examinateurs Claude LADAVIERE (CONSTELLIUM USSEL)                                                                          | Une fois que le candidat a nassé      | 1          |
|                                    | <ul> <li>Niveau 3 responsable (uniquement pour le secteur aérospatial)</li> <li>Procédure de gestion (uniquement pour le secteur aérospatial)</li> </ul> | Note tronc commun           70.0         /80                                                                               | l'examen, un onglet résultat apparait |            |
|                                    | Formation scolaire     Formations hors END                                                                                                    | Matériaux et produits       20.0     /20                                                                                   | sur le dossier du candidat. Vous      |            |
|                                    | Formations END                                                                                                    | Note générale<br>90.0 /100                                                                                                 | pourrez alors télécharger la fiche    |            |
|                                    |                                                                                                    | Note de l'examen spécifique 99.0 /100                                                                                      | technique                             |            |
|                                    | Fonction actuelle END                                                                                                    | Note pratique globale                                                                                                    |                                       | -          |
|                                    | Acuité visuelle     Engagement agent                                                                                                    | 80.0 /100                                                                                                    |                                       |            |
|                                    | Engagement employeur                                                                                                    | Note finale<br>89.67/100                                                                                                   |                                       |            |
|                                    | Résultats >                                                                                                    | Commentaire de notation                                                                                                    |                                       |            |
|                                    |                                                                                                    | Spectro                                                                                                    |                                       | 4          |
|                                    |                                                                                                    | Reçu                                                                                                    |                                       |            |
|                                    |                                                                                                    | Date de saisie de sanction<br>19/12/2022                                                                                   |                                       |            |
| v2.0.0.2212161107 Mentions légales |                                                                                                    | Fiche technique<br>Télécharger la fiche technique                                                                          |                                       | 65 /68     |

# Réinscription suite à un échec à l'examen

![](_page_66_Figure_1.jpeg)

# Réinscription suite à un échec à l'examen

![](_page_67_Figure_1.jpeg)

Comité contorial 🌻

#### Document de certification

![](_page_68_Figure_1.jpeg)